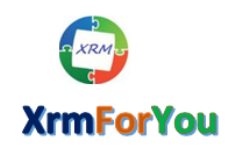

# SharePoint Attachment Extractor and Metadata Manager

# for

# Microsoft Dynamics 365 CRM

# **Release Guide**

| Date         | Version     | Author Information |
|--------------|-------------|--------------------|
| October-2016 | Version 1.0 | Debajit Dutta      |
| July-2018    | Version 2.0 | Debajit Dutta      |
|              |             |                    |

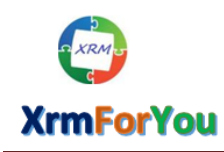

Minfo@xrmforyou.com

# **Table of Contents**

| System Requirements                                                                                                    |
|----------------------------------------------------------------------------------------------------|
| Key Features                                                                                                    |
| Installation Instructions                                                                                                    |
| Setting Security Role to Users                                                                                                    |
| Navigation                                                                                                    |
| Configuration                                                                                                    |
| Register Sharepoint User                                                                                                    |
| Manage Sharepoint Metadata Configurations                                                                                                    |
| Manage Entity Settings                                                                                                    |
| i. Move attachments to Sharepoint when uploaded in CRM9                                                                                                    |
| ii. Delete attachments in CRM once moved to CRM10                                                                                                    |
| iii. Enable for Embedded View10                                                                                                    |
| iv. Form(s) to show Embedded View11                                                                                                    |
| Track the success of "Enable for Embedded View" operation using Sharepoint Triggers11                                                                                                    |
|                                                                                                    |
| Add / Edit Sharepoint Metadata12                                                                                                    |
| Add / Edit Sharepoint Metadata                                                                                                    |
| Add / Edit Sharepoint Metadata       12         Sharepoint Document Attachment Section on the Entity Forms       20         Upload       21                                                                                                    |
| Add / Edit Sharepoint Metadata       12         Sharepoint Document Attachment Section on the Entity Forms       20         Upload       21         New       27                                                                                                    |
| Add / Edit Sharepoint Metadata       12         Sharepoint Document Attachment Section on the Entity Forms       20         Upload       21         New       27         Edit Attachments       29                                                                                                    |
| Add / Edit Sharepoint Metadata       12         Sharepoint Document Attachment Section on the Entity Forms       20         Upload       21         New       27         Edit Attachments       29         Delete Attachments       33                                                                                                    |
| Add / Edit Sharepoint Metadata       12         Sharepoint Document Attachment Section on the Entity Forms       20         Upload       21         New       27         Edit Attachments       29         Delete Attachments       33         Open Location       35                                                                                                    |
| Add / Edit Sharepoint Metadata12Sharepoint Document Attachment Section on the Entity Forms20Upload21New27Edit Attachments29Delete Attachments33Open Location35Search36                                                                                                    |
| Add / Edit Sharepoint Metadata12Sharepoint Document Attachment Section on the Entity Forms20Upload21New27Edit Attachments29Delete Attachments33Open Location35Search36Drag &Drop Files to Upload38                                                                                                    |
| Add / Edit Sharepoint Metadata12Sharepoint Document Attachment Section on the Entity Forms20Upload21New27Edit Attachments29Delete Attachments33Open Location35Search36Drag &Drop Files to Upload38Paging Options39                                                                                                    |
| Add / Edit Sharepoint Metadata12Sharepoint Document Attachment Section on the Entity Forms20Upload21New27Edit Attachments29Delete Attachments33Open Location35Search36Drag &Drop Files to Upload38Paging Options39Reload Grid41                                                                                                    |
| Add / Edit Sharepoint Metadata12Sharepoint Document Attachment Section on the Entity Forms20Upload21New27Edit Attachments29Delete Attachments33Open Location35Search36Drag &Drop Files to Upload38Paging Options39Reload Grid41How to configure File Options41                                                                                                    |
| Add / Edit Sharepoint Metadata12Sharepoint Document Attachment Section on the Entity Forms20Upload21New27Edit Attachments29Delete Attachments33Open Location35Search36Drag &Drop Files to Upload38Paging Options39Reload Grid41How to configure File Options41Moving Attachments automictically from Notes entity to share point43                                                                       |
| Add / Edit Sharepoint Metadata12Sharepoint Document Attachment Section on the Entity Forms20Upload21New27Edit Attachments29Delete Attachments33Open Location35Search36Drag &Drop Files to Upload38Paging Options39Reload Grid41How to configure File Options41Moving Attachments automictically from Notes entity to share point43Moving Attachments automictically from Incoming Email to share point44 |

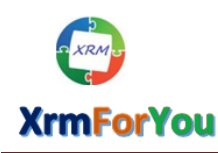

# Overview

Microsoft SharePoint Server is a collaboration and content management application that simplifies how people store, find, and share information. It helps people to collaborate effectively by having secure access to documents and information that they require to make business decisions.

Off late SharePoint integration enables document management capabilities in Microsoft Dynamics 365 CRM. Despite many evolutionary features still there are lot of scenarios Where Dynamics 365 CRM users face in their day to day life which cannot be achieved by native OOB Dynamics CRM SharePoint integration. Some of the features which are still missing in the Out of box integration are as below

- Managing Sharepoint Metadata from within the Dynamics CRM application.
- Multiple File upload at one go.
- Automatically moving attachments from Notes (annotation) entity to Sharepoint.
- Implementation of CRM security on Sharepoint point attachment section.
- Seamless Sharepoint attachment from within CRM entity forms.

**SharePoint Attachment Extractor and Metadata Manager for Microsoft Dynamics 365 CRM** Tool developed by **XrmForYou** is designed to achieve all the above functionalities for Dynamics CRM – SharePoint integration.

# System Requirements

- Microsoft Dynamics 365 CRM (Online & On-Premise)
- Sharepoint (Online & On-Premise)

#### **Prerequisite:**

Target Dynamics 365/CRM environment must be enabled with native OOB SharePoint Integration to use our **SharePoint Attachment Extractor and Metadata Manager for Microsoft Dynamics 365 CRM** solutions.

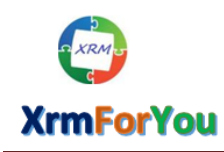

# **Key Features**

**SharePoint Attachment Extractor and Metadata Manager** allows to easily configure and manage Sharepoint metadata for attachments from within Dynamics 365 CRM by providing the below key features.

- Can create and manage entity or file based metadata in Sharepoint to manage your document management capability efficiently
- The tool works based on the security model of CRM and access to files in our custom document attachment section is based on the User's access level in CRM.
- Attachments can be automatically moved to Sharepoint from Notes entity from CRM based on User's configuration.
- The Tool will dynamically insert a Sharepoint document attachment section on the entity forms and system administrators can choose to configure the entity forms to display our Sharepoint document attachment section.
- > Can Upload multiple files (Max up to 5 files).
- > Can upload files by drag and drop
- Option to control the type of files allowed to upload (based on file extension) and the max file size to upload.

# Installation Instructions

- Login into your Microsoft Dynamics 365 CRM application with a user having System Administrator role (also Deployment Administrators for On Premise).
- 2. Import the *"XrmForYou.SharePointIntegrator "*solution into your CRM application and publish it.
- 3. Once the solution is imported successfully, Please navigate to

SETTINGS >>Document Management >> Sharepoint Sites

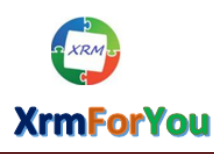

⊠ <u>info@xrmforyou.com</u>

| III Dynamics 365 🗸                                                                     | Sales ~ Dashboard                                                                                      | s >                                                                                      |                              |                                                                                                    | - ۍ م                                                                                             | + 7 0 (                                                                                   |
|----------------------------------------------------------------------------------------|----------------------------------------------------------------------------------------------------|------------------------------------------------------------------------------------------|------------------------------|----------------------------------------------------------------------------------------------------|---------------------------------------------------------------------------------------------------|-------------------------------------------------------------------------------------------|
| Sales                                                                                  | Service                                                                                                | Marketing                                                                                | Field Service                | Project Service                                                                                                    | Resource Scheduling                                                                               | Settings                                                                                  |
| Business                                                                               | Customization                                                                                          | System                                                                                   |                              | Process Center                                                                                                    | Application                                                                                       | Sharepoint Configur                                                                       |
| Business Manageme                                                                      | Customizations                                                                                         | administration                                                                           | Email Configuratio           | Processes                                                                                                    | My Apps                                                                                           | Manage Sharepoint                                                                         |
| Templates                                                                              | Solutions                                                                                              | Security                                                                                 | Activity Feeds Con           | fi Microsoft Flows                                                                                                    |                                                                                                   | Sharepoint Triggers                                                                       |
| 2 Unified Service Desk                                                                 | Microsoft AppSource                                                                                    | 号 🙇 Data Management                                                                      | Activity Feeds Rule          | s                                                                                                    |                                                                                                   |                                                                                           |
| Product Catalog                                                                        | ← Plug-In Trace Log                                                                                    | System Jobs                                                                              | Dynamics 365 App             | f                                                                                                    |                                                                                                   |                                                                                           |
| Service Management                                                                     |                                                                                                    | Document Manage                                                                          | Intelligence Config          | u                                                                                                    |                                                                                                   |                                                                                           |
|                                                                                        |                                                                                                    | Auditing                                                                                 |                              |                                                                                                    |                                                                                                   |                                                                                           |
|                                                                                        |                                                                                                    |                                                                                          |                              |                                                                                                    |                                                                                                   |                                                                                           |
| 🗰 Dynamics 365 🗸                                                                       | Settings ~ Docum                                                                                       | ent Manage                                                                               |                              |                                                                                                    | - ۍ ک                                                                                             | + 7 🔹 🛛 🤇                                                                                 |
| Document Manageme                                                                      | ent                                                                                                    |                                                                                          |                              |                                                                                                    |                                                                                                   |                                                                                           |
|                                                                                        |                                                                                                    |                                                                                          |                              |                                                                                                    |                                                                                                   |                                                                                           |
| Which feature would you like                                                           | e to work with?<br>ment Settings                                                                       |                                                                                          |                              | SharePoint Sites                                                                                                    |                                                                                                   |                                                                                           |
| Select default document m                                                              | nanagement settings for your organizatio                                                               | n.                                                                                       | 355                          | A SharePoint site is a record on a Shar<br>SharePoint server.                                                                                   | ePoint server or in a site collection. ShareP                                                     | oint site records map to sites or records on a                                            |
| SharePoint Docume<br>A document location recor<br>SharePoint document libra<br>record. | ent Locations<br>rd maps to document libraries or folders<br>ary record or a document location record. | on a SharePoint server. They are defined re<br>They can be associated with a Microsoft D | elative to a<br>bynamics 365 | OneNote Integration<br>Set up OneNote Integration for selectr<br>Dynamics 365 record. Users will be abl<br>record form in Dynamics 365 mobile a | ed entities so that a dedicated OneNote ne<br>e to easily access a notebook directly on t<br>pps. | otebook is automatically created for each<br>he activity wall in Dynamics 365 or from the |
| Enable OneDrive fo<br>Enable users to manage fil                                       | r Business<br>les stored in OneDrive for Business directi                                              | y in Dynamics 365.                                                                       |                              |                                                                                                    |                                                                                                   |                                                                                           |
|                                                                                        |                                                                                                    |                                                                                          |                              |                                                                                                    |                                                                                                   |                                                                                           |

4. Make sure to see only one record named as "Default Site" in the Sharepoint Sites.

|     | Dyı   | namics 365 🗸    | Settings ~ Docum                     | nent Manage            |                   |                 |                    |             | Q           | 9 +         | $\nabla$ | ٥ | [?] |
|-----|-------|-----------------|--------------------------------------|------------------------|-------------------|-----------------|--------------------|-------------|-------------|-------------|----------|---|-----|
| + 1 | NEW   | 💼 delete 🔹 🖘 em | IAIL A LINK + p <sup>r</sup> FLOWS + | RUN REPORT 🔻           | EXCEL TEMPLATES * | 🔍 EXPORT TO EXC | EL 🔹 🝺 IMPORT DATA | A ▼ ■evie   | w           |             |          |   |     |
|     | -t= A | Active SharePoi | int Sites ¥                          |                        |                   |                 |                    |             | arch for re |             |          |   | 9   |
|     |       | Name 🛧          | Absolute URL                         |                        |                   | Parent Site     | Relative URL       | Default Sit | Last V      | alidation S |          | ٦ | Ö   |
|     |       | Default Site    | https://xrmforyoutraining4.sha       | arepoint.com/sites/CRM | Docs              |                 |                    | Yes         | Valid       |             |          |   |     |
|     |       |                 | _                                    |                        |                   |                 |                    |             |             |             |          |   |     |

5. Now create a new record in the Sharepoint sites with name as "SpIntegrationRootSite" and with absolute Url as the root site Url (\* .com).

**For Example:** If Microsoft Dynamics 365 CRM – Sharepoint integration is enabled with the subsite level of sharepoint (<u>https://xrmtremea.sharepoint.com/CrmDocs</u>)

Here **Root Site** : <u>https://xrmtremea.sharepoint.com</u> and **Sub site** : <u>CrmDocs</u>

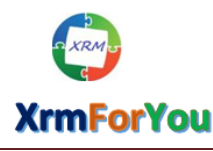

⊠ info@xrmforyou.com

| FILE SHAREPOINT SITE CUST  | OMIZE                                    | Sharing - 🔆 Follow                                                |                                                  |                         |                        |
|----------------------------|------------------------------------------|-------------------------------------------------------------------|--------------------------------------------------|-------------------------|------------------------|
| Save Save &<br>Close Book  | Assign                                   | View<br>Hierarchy Copy a Link Tonfollow<br>Bun St<br>Workflow Dia | art Flows Word Run<br>log - Templates - Report - |                         |                        |
| Save                       | Analytics                                | Collaborate Proc                                                  | ess Data                                         |                         |                        |
| SharePoint Site : Informat | SharePoint Site                          | tionRootSite                                                      |                                                  |                         | SharePoint Sites 🔹 🕈 🌵 |
| Related                    | 4 General                                |                                                                   |                                                  |                         |                        |
| Child Locations            | Name *                                   | SpintegrationRootSite                                             | × Owner *                                        | sakthivadivel Kuppusamy | 0 🗔                    |
| Audit History              | Description                              |                                                                   |                                                  |                         |                        |
| 4 Process Sessions         | URL Options                              |                                                                   |                                                  |                         |                        |
| 🚱 Background Processes     | URL Type                                 | Absolute URL     Relative URL                                     |                                                  |                         |                        |
| 🔜 Real-time Processes      | Absolute URL*                            | https://xrmforyoutraining4.sharepoint.com                         |                                                  |                         |                        |
|                            | Allow Embedding of Power<br>BI Reports * | ● No ○ Yes                                                        |                                                  |                         |                        |
|                            | URL Validation                           |                                                                   |                                                  |                         |                        |
|                            | Last Validation Status                   | Not Validated                                                     |                                                  |                         | $\checkmark$           |
|                            | Last Validated                           |                                                                   |                                                  |                         | M                      |
|                            | Additional Information                   | This record's URL has not been validated.                         |                                                  |                         | $\checkmark$           |
|                            |                                          |                                                                   |                                                  |                         | 7                      |

# Setting Security Role to Users

The "**Sharepoint Metadata Reader**" security role (which comes with the tool) should be assigned to all the users who want to use Sharepoint integration through our tool.

| User ▼<br>Test User ◄                                                                                                    |                                                                                                    |                                                                                              |                  |                 |
|----------------------------------------------------------------------------------------------------|----------------------------------------------------------------------------------------------------|----------------------------------------------------------------------------------------------|------------------|-----------------|
| <ol> <li>This record won't be processed by server-side syn</li> <li>The information provided in this form is viewable I</li> <li>This user's information is managed by Office 365.</li> </ol> | chronization or the Email Router until its prim<br>oy the entire organization.<br>To edit this information visit the User Admini: | ary email address has been approved by the syster stration section of the Office 365 Portal. | n administrator. |                 |
| Role Associated View •                                                                                                    |                                                                                                    |                                                                                              |                  | rch for records |
| Manage Roles 🛛 📇 📲 🛛 Remove Roles 🖉 More                                                                                                    | Actions 👻                                                                                                    |                                                                                              |                  |                 |
| □   Name ↑                                                                                                    | Business Unit                                                                                                    |                                                                                              |                  | <b>T</b> ()     |
| Account Manager                                                                                                    | xrmforyoutraining4                                                                                                    |                                                                                              |                  |                 |
| CSR Manager                                                                                                    | xrmforyoutraining4                                                                                                    |                                                                                              |                  |                 |
| Sharepoint Metadata Reader                                                                                                    | xrmforyoutraining4                                                                                                    |                                                                                              |                  |                 |
|                                                                                                    |                                                                                                    |                                                                                              |                  |                 |

#### Note:

 The SharePoint Attachment Extractor and Metadata works based on the security model of CRM and access to files in Sharepoint document attachment section is based on the User's access level for the record in CRM.

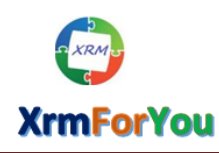

# Navigation

Once **SharePoint Attachment Extractor and Metadata Manager** is installed in CRM there will be a new menu item named **"Sharepoint Configurations"** available under **"SETTINGS"** area.

| 🗰 Dynamics 365 🗸 | Sales ~ Dashboard   | s >                  |
|------------------|---------------------|----------------------|
| < Community      | Resource Scheduling | Settings             |
| Extensions       | Application         | Sharepoint Configur  |
| Plug-in Profiles | My Apps             | Manage Sharepoint    |
|                  |                     | Sharepoint Triggers  |
| <                |                     | Sharepoint Settings  |
|                  |                     | Sharepoint Constants |
|                  |                     |                      |

**Manage Sharepoint Metadata Configurations** page is where you configure and manage all the sharepoint metadata settings and also settings for Dynamics CRM entities which are enabled for the Sharepoint integration.

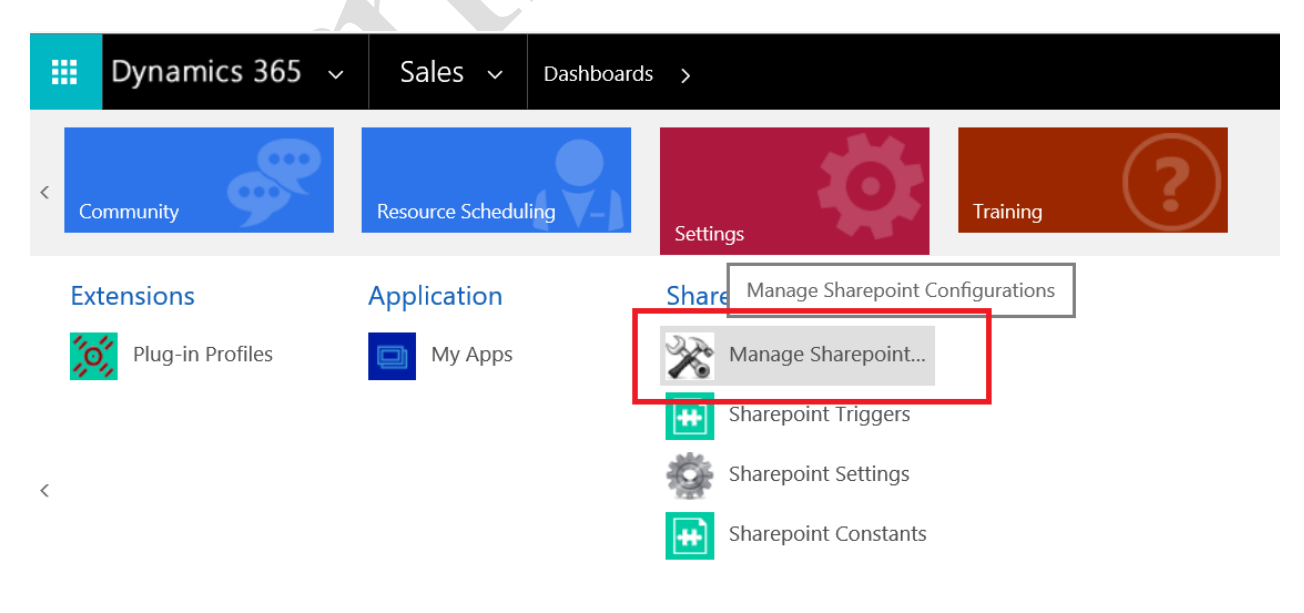

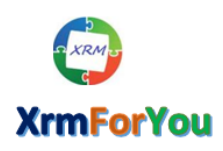

⊠ info@xrmforyou.com

#### Manage Sharepoint Metadata\_Configurations\_Page

| Jser Name                                                                  | sakthi@xrmforyoutraining4.onmicrosoft.com                                 | (*For on-premise environment please include domain name in user name)                        |                           |
|----------------------------------------------------------------------------|---------------------------------------------------------------------------|----------------------------------------------------------------------------------------------|---------------------------|
| Password                                                                   |                                                                           | ("Re-type the password explicitly if you need to modify password.)                           |                           |
| IEW ACTIVITY -<br>Register Sharepo<br>Manage Sharepo                       | + NEW RECORD - IMPORT DATA AD                                             | DVANCED FIND                                                                                 |                           |
| lanage Entity Sett                                                         | ings                                                                      |                                                                                              |                           |
| love attachments to S<br>For Email entity, incor<br>e processed by this se | harepoint when uploaded in CRM 🔲<br>ning email attachments will<br>tting. | Enable for Embedded Form(s) to show No entity select<br>View Embedded View available for ent | ed or no form(s)<br>tity. |
| dd/Edit Sharepoi                                                           | nt Metadata                                                               |                                                                                              | <b>3 O &gt;</b>           |
|                                                                            |                                                                           |                                                                                              |                           |

# Configuration

Manage Sharepoint Metadata Configurations page helps to configure and manage all the sharepoint metadata settings.

This page consists of two main sections as below

- Register Sharepoint User
- Manage Sharepoint Metadata Configurations

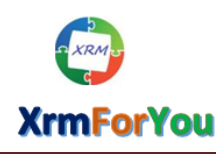

# **Register Sharepoint User**

System Administrators should register with a Sharepoint access credential (User Name and Password) which have elevated privilege to add or modify metadata (attributes) to Sharepoint site which is used for integration.

This registered credential will be used to create and update metadata (attributes) in sharepoint when you add Sharepoint metadata (attributes) from Dynamics CRM using the tool.

**Note:** The User Name and Password registered here will be encrypted and stored securely in Dynamics CRM so the credentials are secure.

#### Register Sharepoint User

| User Name | test@crm4u2016.onmicrosoft.com | (*For on-premise environment please include domain name in user name) |   |
|-----------|--------------------------------|-----------------------------------------------------------------------|---|
| Password  | •••••                          | (*Passwords will be encrytped and stored securely in CRM)             |   |
|           |                                |                                                                       | ) |

# Manage Sharepoint Metadata Configurations

This section has the options to configure and manage the settings for Dynamics CRM entities which are enabled for the Sharepoint integration and the related Sharepoint metadata.

1.Select an entity from the **"Select an Entity"** dropdown for which you want to configure the settings.

**Note:** Only the entities which are enabled for native OOB Sharepoint integration in CRM will be available in the "Select an Entity" dropdown.

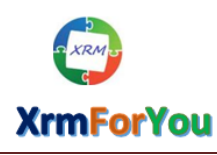

info@xrmforyou.com

Manage Sharepoint Metadata Configurations

| Add/Edit Sharepoint Metadata                                                         |                          |                                      | <b>3 0 )</b>                                              |
|--------------------------------------------------------------------------------------|--------------------------|--------------------------------------|-----------------------------------------------------------|
| * For Email entity, incoming email attachments will<br>be processed by this setting. | Enable for Embed<br>View | ded Form(s) to show<br>Embedded View | No entity selected or no form(s)<br>available for entity. |
| Manage Entity S                                                                      |                          |                                      |                                                           |
| Select an Entity: Choose                                                             | <b>v</b>                 |                                      |                                                           |

**For Example:** If you see in the above screenshot only the four entities "**Account**", "**Contact**", "**Opportunity** and "**Lead**" are available since these are the four entities which are enabled for native OOB Sharepoint integration in this Dynamics 365 CRM environment.

# Manage Entity Settings

Once an entity is selected, below are the different settings available to configure.

| Dynamics 365 v                                                                                                    | Settings ~                             | Manage Sharepoint     |                  |                                  |                                                                                            | ρ | Ľ |
|----------------------------------------------------------------------------------------------------|----------------------------------------|-----------------------|------------------|----------------------------------|--------------------------------------------------------------------------------------------|---|---|
| <ul> <li>New ACTIVITY - + New Rect</li> <li>Register Sharepoint User</li> <li>Manage Sharepoint Metada</li> </ul> | ORD 🔹 🕞 IMPORT<br>ata Configurations   | DATA  👬 ADVANCED FIND |                  |                                  |                                                                                            |   |   |
| Select an Entity: Account Manage Entity Settings                                                                  |                                        | v                     |                  |                                  |                                                                                            |   |   |
| Move attachments to Sharepoint wh<br>* For Email entity, incoming email at<br>be processed by this setting.       | en uploaded in CRM 🗌<br>tachments will | Enab<br>View          | ole for Embedded | Form(s) to show<br>Embedded View | Account for Interactive experience     Account - Mobile     Sales Insights     Information |   | • |

i. **Move attachments to Sharepoint when uploaded in CRM:** This is the option to automatically move attachments from Dynamics 365 CRM to Sharepoint once the file is attached to the record in the "Notes" section of CRM.

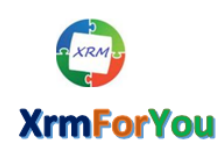

**Note:** This setting will also help to automatically move email attachments for incoming email from CRM to Sharepoint.

**For Example:** If this setting is enabled for "**Account**" entity then whenever an user attach an attachment for any account record in the notes section, then that attachment will be automatically move to Sharepoint and the file will be showed in the **Sharepoint document attachment section** on the form(s) of the entity.

Once the above setting is enabled then there will be another setting "**Delete** attachments in CRM once moved to CRM" available to configure.

ii. **Delete attachments in CRM once moved to CRM:** This is the option to configure to automatically delete the attachments from Dynamics CRM once the file attachment is moved to sharepoint.

| 🕅 Manage Sharepoint Metadata Configurations                                                                   |                            |                               |                                                                    |   |  |
|----------------------------------------------------------------------------------------------------|----------------------------|-------------------------------|--------------------------------------------------------------------|---|--|
| Select an Entity: Account                                                                                     | <b>v</b>                   |                               |                                                                    |   |  |
| Manage Entity Settings                                                                                        |                            |                               |                                                                    |   |  |
| Move attachments to Sharepoint when uploaded in CRM 🗹<br>Delete attachments in CRM once moved to Sharepoint 🗹 | Enable for Embedded View 🗌 | Form(s) to show Embedded View | Account for Interactive experience Account - Mobile Sales Insights | ^ |  |
| * For Email entity, incoming email attachments will<br>be processed by this setting.                          |                            |                               | Information     Account                                            | ~ |  |

# iii. Enable for Embedded View:

This is the option to dynamically insert (embed) the Sharepoint document Attachment control into entity forms of the selected entity.

This setting works together along with the "Form(s) to show Embedded View".

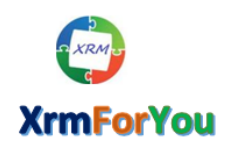

#### iv. Form(s) to show Embedded View:

This is the option to configure to which form of the selected entity, insert a Sharepoint document attachment section should be dynamically inserted and shown.

This setting will only list all the available main forms of the selected entity and not any other forms of the entity like Mobile forms, Quick Create forms or Quick view forms.

Once a specific form is selected in this setting then the **"Sharepoint attachment" section** will only be available on the selected form of the entity.

|              | Dynamics 365 🐱 Settings                                                                                 | V Manage Sharepoint                                                                                                    | <del>ر</del> کر |  |
|--------------|----------------------------------------------------------------------------------------------------|----------------------------------------------------------------------------------------------------|-----------------|--|
| ۹            | IEW ACTIVITY - + NEW RECORD - 🕏 IMP                                                                     | DRT DATA – 👬 ADVANCED FIND                                                                                                    |                 |  |
| $\bigotimes$ | Register Sharepoint User                                                                                |                                                                                                    |                 |  |
| $\bigotimes$ | Manage Sharepoint Metadata Configuratio                                                                 | 15                                                                                                    |                 |  |
| s            | elect an Entity: Account                                                                                | ×                                                                                                    |                 |  |
| N            | lanage Entity Settings                                                                                  |                                                                                                    |                 |  |
| N            | love attachments to Sharepoint when uploaded in CR<br>elete attachments in CRM once moved to Sharepoint | Account for Interactive experience     Account - Mobile     Enable for Embedded View     Form(s) to show Embedded View     Sales Insights | ^               |  |
| *<br>b       | For Email entity, incoming email attachments will<br>e processed by this setting.                       | ☐ Information<br>☑ Account                                                                                                    | ~               |  |
| -            |                                                                                                    |                                                                                                    |                 |  |

Please click on the **"Save"** button to save the above settings.

# Track the success of "Enable for Embedded View" operation in Sharepoint Triggers Entity

Users can verify if the Sharepoint Document attachment control is successfully inserted into the above selected entity form(s) by checking the status of the operation in Sharepoint triggers entity.

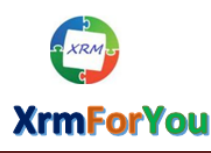

⊠ <u>info@xrmforyou.com</u>

| l Dyn             | amics 365 🔍                                                                                          | Settings ~ Sharep                                                                                                    | pint Settings > New Sharepo                                                                  | int Sett >                                       |                                                                                                    | م                     | 0 + 7 0                                                                          | [?]      |
|-------------------|----------------------------------------------------------------------------------------------------|----------------------------------------------------------------------------------------------------|----------------------------------------------------------------------------------------------|--------------------------------------------------|----------------------------------------------------------------------------------------------------|-----------------------|----------------------------------------------------------------------------------|----------|
| Sales             |                                                                                                    | Service                                                                                                    | Marketing                                                                                    | Field Service                                    | Project Service                                                                                                    | Resource Scheduling - | Settings                                                                         | ning     |
| Busines           | s                                                                                                    | Customization                                                                                                    | System                                                                                       |                                                  | Process Center                                                                                                    | Application           | Sharepoint Configur                                                              |          |
| Bus               | siness Manageme                                                                                      | Customizations                                                                                                    | Administration                                                                               | Email Configurati                                | ion Processes                                                                                                    | My Apps               | Manage Sharepoint                                                                |          |
| Ter               | mplates                                                                                              | Solutions                                                                                                    | Security                                                                                     | Activity Feeds Co                                | nfi dicrosoft Flows                                                                                                    |                       | Sharepoint Triggers                                                              |          |
| 🙎 Uni             | ified Service Desk                                                                                   | Microsoft AppSource                                                                                                    | ට්තු Data Management                                                                         | Activity Feeds Ru                                | les                                                                                                    |                       | Sharepoint Constants                                                             |          |
| Pro Pro           | oduct Catalog                                                                                        | ←■ Plug-In Trace Log                                                                                                    | System Jobs                                                                                  | Dynamics 365 Ap                                  | op f                                                                                                    |                       | Sharepoint Settings                                                              |          |
| 🍾 Ser             | rvice Management                                                                                     |                                                                                                    | Document Manage                                                                              | Intelligence Conf                                | īgu                                                                                                    |                       |                                                                                  |          |
|                   |                                                                                                    |                                                                                                    | Auditing                                                                                     |                                                  |                                                                                                    |                       |                                                                                  |          |
| : Dyna<br>+ NEW ( | amics 365 🗸                                                                                          | Settings v Sharepu                                                                                                    | Dint Triggers →                                                                              | TEMPLATES 👻 🔩 EXPOR                              | tt to excel 🖙 📑 Import data 🖙                                                                                                    | CHART PANE 👻 🚥        | 9 9 + 7 0                                                                        | [?]      |
| -⊨ Ac             | ctive Sharepo                                                                                        | int Triggers 🖌                                                                                                    |                                                                                              |                                                  |                                                                                                    | Search                |                                                                                  | Q,       |
|                   | Name                                                                                                 |                                                                                                    | Operation Type                                                                               | Operation Sta Dr                                 | ata                                                                                                    | Message               | Created On $\downarrow$   🍸 🖒                                                    | <        |
|                   |                                                                                                    |                                                                                                    | operation type                                                                               |                                                  |                                                                                                    |                       |                                                                                  | 0        |
|                   | Operation - Entity Sha                                                                               | repoint Configuration Changes                                                                                                    | Entity Configuration                                                                         | Success <                                        | data> <entity>account</entity> <enablefo< td=""><td>rem</td><td>8/1/2018 12:06 AM</td><td>Charts</td></enablefo<>                                                                                                    | rem                   | 8/1/2018 12:06 AM                                                                | Charts   |
|                   | Operation - Entity Sha<br>Operation - Entity Sha                                                     | repoint Configuration Changes<br>repoint Configuration Changes                                                                   | Entity Configuration                                                                         | Success <                                        | data> <entity> account </entity> <enablefo<br>data&gt; <entity> account </entity> <enablefo< td=""><td>rem</td><td>8/1/2018 12:06 AM<br/>7/25/2018 4:52 PM</td><td>Charts 6</td></enablefo<></enablefo<br>                                                                                                    | rem                   | 8/1/2018 12:06 AM<br>7/25/2018 4:52 PM                                           | Charts 6 |
|                   | Operation - Entity Sha<br>Operation - Entity Sha<br>Operation - Entity Sha                           | repoint Configuration Changes<br>repoint Configuration Changes<br>repoint Configuration Changes                                  | Entity Configuration<br>Entity Configuration<br>Entity Configuration                         | Success <<br>Success <<br>Success <              | data> <entity> account </entity> <enablefo<br>data&gt; <entity> account </entity> <enablefo<br>data&gt; <entity> account </entity> <enablefo< td=""><td>rem<br/>rem</td><td>8/1/2018 12:06 AM<br/>7/25/2018 4:52 PM<br/>7/25/2018 4:51 PM</td><td>Charts</td></enablefo<></enablefo<br></enablefo<br>                                                                                                    | rem<br>rem            | 8/1/2018 12:06 AM<br>7/25/2018 4:52 PM<br>7/25/2018 4:51 PM                      | Charts   |
|                   | Operation - Entity Sha<br>Operation - Entity Sha<br>Operation - Entity Sha<br>Operation - Entity Sha | repoint Configuration Changes<br>repoint Configuration Changes<br>repoint Configuration Changes<br>repoint Configuration Changes | Entity Configuration<br>Entity Configuration<br>Entity Configuration<br>Entity Configuration | Success <<br>Success <<br>Success <<br>Success < | data> <entity> account </entity> <enablefo<br>data&gt; <entity> account </entity> <enablefo<br>data&gt; <entity> account </entity> <enablefo<br>data&gt; <entity> account </entity> <enablefo<br>data&gt; <entity> account </entity> <enablefo< td=""><td>rem<br/>rem<br/>rem</td><td>8/1/2018 12:06 AM<br/>7/25/2018 4:52 PM<br/>7/25/2018 4:51 PM<br/>7/25/2018 4:45 PM</td><td>Charts</td></enablefo<></enablefo<br></enablefo<br></enablefo<br></enablefo<br> | rem<br>rem<br>rem     | 8/1/2018 12:06 AM<br>7/25/2018 4:52 PM<br>7/25/2018 4:51 PM<br>7/25/2018 4:45 PM | Charts   |

# Add / Edit Sharepoint Metadata

#### Prerequisite :

Please remember to configure the Entity Settings described above before proceeding to create Sharepoint metadata for the entity.

This is the section of the tool provides the options to create, Edit and delete the Sharepoint Metadata (attributes) settings for the selected CRM entity.

Click on the 💽 icon to add the sharepoint metada in Sharepoint for the attachments of the selected Dynamics CRM entity.

Once 💽 is Clicked, there will be a popup where you should enter the below mandatory details of the Sharepoint metadata you want to add.

- i. **Display Name :** This is the Display name for Sharepoint metadata field which will be displayed in Dynamics CRM.
- ii. **Name in Sharepoint :** This will be the name for the Sharepoint metadata field in Sharepoint.
- iii. **Metadata Type :** This is the field which represents the type of the metadata field and this has two options as
  - a. **Map to Existing Values:** This will provide the option to map the Sharepoint metadata to a CRM global Optionset so that users are allowed to select only the values available in the optionset for the Sharepoint metadata

**Example:** For Example, consider if you are creating a Sharepoint metadata (attribute) named "**Document type**" for **Account** entity and you want users to choose from only two options as "financial" and "**Non-financial**" for Document type attribute while uploading a document for an account, then this can be achieved by creating a Global OptionSet which contains two options as "financial" and "**Non-financial**" and set it for Metadata type of the Document type attribute (metadata).

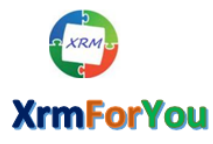

| New ACTIVITY + New RECORD - Import DATA<br>You are using a trial version of the tool. Your trial would<br>Register Sharepoint User | ADVANCED FIND                           | Budget<br>Budget Estimate<br>Campaign response convert to lead disqualify status<br>Campaign response convert to lead option<br>Campaign response convert to lead qualify status | ^      | _         |
|----------------------------------------------------------------------------------------------------|-----------------------------------------|----------------------------------------------------------------------------------------------------|--------|-----------|
| Manage Sharepoint Metadata Configurations                                                                                          | Edit Metadat                            | Case Origin<br>Category<br>Change Source<br>Characteristic Type                                                                                                    | ×      |           |
| Select an Entity: Account                                                                                                    | Display Name<br>Name in Sharepoint      | Computable Fields<br>Customer Budget<br>Dav                                                                                                    |        |           |
| Manage Entity Settings                                                                                                    | Metadata Type<br>Map Metadata Values To | Days of run<br>Distance Unit<br>Document Type                                                                                                    |        |           |
| Move attachments to Sharepoint when uploaded in CRM 🗹<br>Delete attachments in CRM once moved to Sharepoint 🗹                      | Show In Crm<br>Column Order             | Duration Rounding Policy<br>Enable Trigger<br>Entity Approval State                                                                                                    |        | ^         |
| * For Email entity, incoming email attachments will<br>be processed by this setting.                                               |                                         | Estimate Header i ype<br>Expense Category Behavior<br>Expense Status<br>Expense Types                                                                                            |        | ~         |
| Add/Edit Sharepoint Metadata                                                                                                    |                                         | Export Status<br>Fact Type<br>Feasibility<br>Field Service Product Type<br>Find Work Event Type<br>Frequency                                                                     | _      |           |
| Display Name Name in Share                                                                                                    | epoint Metadata Type                    | Generic Type                                                                                                    | n Coli | umn Order |

| New Metad              | ×                                                 |    |
|------------------------|---------------------------------------------------|----|
| Display Name           | Document Type                                     | ]∗ |
| Name in Sharepoint     | Document Type                                     | *  |
| Metadata Type          | ullet Map To Existing Values $ightarrow$ Write In |    |
| Map Metadata Values To | Document Type                                     | *  |
| Show In Crm            |                                                   |    |
| Column Order           |                                                   | ]  |
|                        | Save & Close                                      |    |
|                        |                                                   |    |

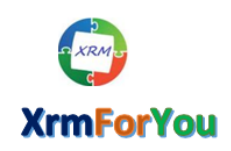

**b. Write In:** This will provide the option to create text Sharepoint metadata so that so that the users can enter the text input for the metadata while uploading a document for the entity.

| Display Name       | User Remarks *           |
|--------------------|--------------------------|
| Name in Sharepoint | User Remarks *           |
| Metadata Type      | O Map To Existing Values |
| Show In Crm        |                          |
| Column Order       |                          |
|                    | Save & Close             |

- iv. **Show in CRM:** This option allows to configure whether you want to show the specific sharepoint metadata in CRM view or not.
- v. **Column Order:** This option allows to configure the order in which the metadata will be displayed in the Sharepoint Document attachment control on the form.

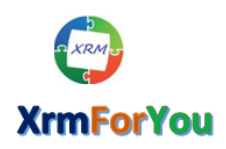

⊠ <u>info@xrmforyou.com</u>

| Display Name                                                                                          | User Remarks                                                 | *     |
|----------------------------------------------------------------------------------------------------|--------------------------------------------------------------|-------|
| Name in Sharepoint                                                                                    | User Remarks                                                 | *     |
| /letadata Type                                                                                        | O Map To Existing Values                                     |       |
| Show In Crm                                                                                           | $\checkmark$                                                 |       |
| Column Order                                                                                          | 2                                                            | ×     |
|                                                                                                    | Save &                                                       | Close |
|                                                                                                    |                                                              |       |
|                                                                                                    |                                                              |       |
|                                                                                                    |                                                              |       |
|                                                                                                    |                                                              |       |
| New Meta                                                                                              | adata                                                        | ×     |
| New Meta                                                                                              | adata                                                        | ×     |
| New Meta<br>Display Name<br>Name in Sharepoint                                                        | adata<br>User Remarks                                        | ×     |
| <b>New Meta</b><br>Display Name<br>Name in Sharepoint<br>Metadata Type                                | adata<br>User Remarks<br>Creating Metadata                   | ×     |
| <b>New Meta</b><br>Display Name<br>Name in Sharepoint<br>Metadata Type<br>Show In Crm                 | adata<br>User Remarks<br>Creating Metadata<br>Write In       | ×     |
| <b>New Meta</b><br>Display Name<br>Name in Sharepoint<br>Metadata Type<br>Show In Crm<br>Column Order | User Remarks<br>Creating Metadata                            | ×     |
| <b>New Meta</b><br>Display Name<br>Name in Sharepoint<br>Metadata Type<br>Show In Crm<br>Column Order | User Remarks<br>Creating Metadata<br>Write In<br>2<br>Save & | ×     |

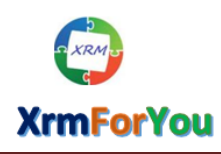

×

#### Edit the Sharepoint Metadata : All the existing Sharepoint metadata can be edited by clicking

the Edit icon ( 🛛 🕜 ) against each metadata.

**Note:** Administrators can change **"Mapped to Existing Values"** metadata to **"Write In"** metadata and vice versa using the **Edit** options

| Add/Ed | it Sharepoint Metada | ta                 |               |                           |             | 3 O 🗙                                 |   |
|--------|----------------------|--------------------|---------------|---------------------------|-------------|---------------------------------------|---|
|        | Display Name         | Name in Sharepoint | Metadata Type | Metadata Values Mapped To | Show In Crm | Column Order                          | Ā |
|        | Document Type        | Document Type      | Mapped        | new_documenttype          | <b>A</b>    | l l                                   | 2 |
|        | User Notes           | User Notes         | Write-In      |                           | A.          | 6                                     | 2 |
|        | third field          | third field        | Mapped        | new_documenttype          | st.         | G                                     | 2 |
|        |                      |                    |               |                           |             | · · · · · · · · · · · · · · · · · · · | J |

| Display Name           | Document Type                     | * |
|------------------------|-----------------------------------|---|
| Name in Sharepoint     | Document Type                     | * |
| Metadata Type          | Map To Existing Values O Write In |   |
| Map Metadata Values To | Document Type                     | * |
| Show In Crm            | $\checkmark$                      |   |
| Column Order           | 1                                 |   |
|                        | Save & Close                      |   |
|                        |                                   |   |
|                        |                                   |   |

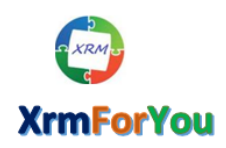

| Edit Metadata      |                          |  |  |  |  |  |
|--------------------|--------------------------|--|--|--|--|--|
| Display Name       | Document Type *          |  |  |  |  |  |
| Name in Sharepoint | Document Type *          |  |  |  |  |  |
| Metadata Type      | O Map To Existing Values |  |  |  |  |  |
| Show In Crm        | $\checkmark$             |  |  |  |  |  |
| Column Order       | 1                        |  |  |  |  |  |
|                    | Save & Close             |  |  |  |  |  |
|                    |                          |  |  |  |  |  |
|                    |                          |  |  |  |  |  |

Delete the Sharepoint Metadata: All the Sharepoint metadata added for each entities can be

deleted by selecting the metadata you want to delete and then clicking on then Delete icon (  $\times$  ).

Manage Sharepoint Metadata Configurations

| Select an E                                            | ntity: Account                                                                                                    |                                                    | ~                        |               |                          |                                                                 |              |   |
|--------------------------------------------------------|----------------------------------------------------------------------------------------------------|----------------------------------------------------|--------------------------|---------------|--------------------------|-----------------------------------------------------------------|--------------|---|
| Manage                                                 | Entity Settings                                                                                                   |                                                    |                          |               |                          |                                                                 |              |   |
| Move attac<br>Delete atta<br>* For Email<br>be process | hments to Sharepoint when to<br>chments in CRM once moved<br>entity, incoming email attach<br>ed by this setting. | iploaded in CRM 🗹<br>to Sharepoint 🗹<br>ments will | Enable for Embedded View | Form          | s) to show Embedded View | Account Account - Mobile Sales Insights Information Information | <b>^</b>     |   |
| Add/Edit                                               | Sharepoint Metadata                                                                                               |                                                    |                          |               |                          |                                                                 | <b>•</b>     | × |
|                                                        | Display Name                                                                                                    | Name in Sha                                        | arepoint                 | Metadata Type | Metadata Values Mapped   | To Show In Crm                                                  | Column Order |   |
|                                                        | Document Type                                                                                                    | Document T                                         | ype                      | Mapped        | new_documenttype         | $\checkmark$                                                    | 1            |   |
|                                                        | Third Field                                                                                                    | Third Field                                        |                          | Write-In      |                          | $\checkmark$                                                    | 3            |   |
|                                                        | User Remarks                                                                                                    | User Remark                                        | 25                       | Write-In      |                          | $\checkmark$                                                    | 2            |   |

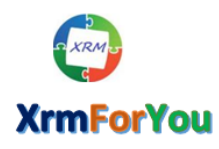

Minfo@xrmforyou.com

| Select an Entity: Account                                                                                                    | V                                                          |                      |                                 |                    |        |        |
|----------------------------------------------------------------------------------------------------|------------------------------------------------------------|----------------------|---------------------------------|--------------------|--------|--------|
| Manage Entity Settings                                                                                                    |                                                            |                      |                                 |                    |        |        |
| Move attachments to Sharepoint when uplo<br>Delete attachments in CRM once moved to<br>* For Email entity, incoming email attachme<br>be processed by this setting. | oaded in CRM ☑<br>Sharepoint ☑<br>Enable for E<br>nts will | Message from webpage | a configuration(s) would be del | ×<br>eted. Wish to |        | <<br>> |
| Add/Edit Sharepoint Metadata                                                                                                    |                                                            |                      | OK                              | Cancel             | -      |        |
| Display Name                                                                                                    | Name in Sharepoint                                         | Metadata Type        | Metadata Values Mapped To       | Show In Crm        | Column | Order  |
| Document Type                                                                                                    | Document Type                                              | Mapped               | new_documenttype                | $\checkmark$       | 1      |        |
| ✓ Third Field                                                                                                    | Third Field                                                | Write-In             |                                 | $\checkmark$       | 3      |        |
| User Remarks                                                                                                    | User Remarks                                               | Write-In             |                                 | $\checkmark$       | 2      |        |
| 🔊 Manage Sharepoint Metadata Co                                                                                                    | onfigurations                                              |                      |                                 |                    |        |        |

#### Select an Entity: Account $\mathbf{v}$ Manage Entity Settings ✓ Account Move attachments to Sharepoint when uploaded in CRM $\checkmark$ Account - Mobile Delete attachments in CRM once moved to Sharepoint $\mathbf V$ Form(s) to show Embedded View Enable for Embedded View 🗹 Sales Insights \* For Email entity, incoming email attachments will Information Deleting Metadata... be processed by this setting. ~ Information Add/Edit Sharepoint Metadata 🗟 🖸 🗙 Display Name Column Order Name in Sharepoint Metadata Type Metadata Values Mapped To Show In Crm Z Document Type new\_documenttype $\checkmark$ 1 Document Type Mapped User Remarks User Remarks Write-In $\checkmark$ 2 Z ✓ Third Field Third Field Write-In $\checkmark$ 3

The Sharepoint Metadata named "Third Field" is deleted from Sharepoint.

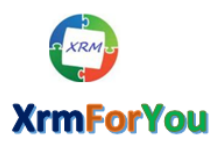

⊠ <u>info@xrmforyou.com</u>

| Manage Sharepoint Metadata C                                                                                                    | Configurations                                                    |                                      |                                                                 |          |   |
|----------------------------------------------------------------------------------------------------|-------------------------------------------------------------------|--------------------------------------|-----------------------------------------------------------------|----------|---|
| elect an Entity: Account Anage Entity Settings                                                                                                    | v                                                                 |                                      |                                                                 |          |   |
| love attachments to Sharepoint when up<br>elete attachments in CRM once moved t<br>For Email entity, incoming email attachn<br>e processed by this setting. | ploaded in CRM 🗹<br>to Sharepoint 🗹 Enable for Embe<br>nents will | dded View 🗹 Form(s) to show Embedded | View Account Mobile View Sales Insights Information Information | <b>^</b> |   |
|                                                                                                    |                                                                   |                                      |                                                                 |          | 9 |

## Sharepoint Document Attachment Section on the Entity Forms

Once the above configuration are completed now , users will start seeing the Sharepoint Document attachment control on the entity forms of entities configured in above "Manage Entity Settings" step.

**Example:** In the above steps as an example, **Sharepoint Document Attachment** control is configured to show on the "**Account**" form of the "**Account**" entity.

| er Alert (1) Latert You've not an alert for the mailhow 's | atthicsfeed Kunsursmy, 7/9/2019 9:21 DM View Marte   |                                   |                     |                                     |       |
|------------------------------------------------------------|------------------------------------------------------|-----------------------------------|---------------------|-------------------------------------|-------|
| Alert (1) catest rouve got an alert for the mandox's       | akunvaluver kuppusaniy. 176/2016 5.2 FPM View Alerts | × = •                             |                     |                                     |       |
| ew lo deactivate 🦓 connect 👻 📑                             | ADD TO MARKETING LIST 😤 ASSIGN 🚥 EMAIL A LINI        | K A DELETE E FORM A PROCESS * *** |                     | т                                   | Ψ     |
| account •<br>Xrmforyou •≡                                  |                                                      | Annual Revenue                    | Number of Employees | Owner<br>sakthivadivel<br>Kuppusamy |       |
| SharePoint                                                 |                                                      |                                   |                     |                                     |       |
|                                                            | ATION                                                |                                   |                     |                                     |       |
| + NEW - T UPLOAD @ OPEN LOC                                | ATTON                                                | User Remarks                      | Modified By         | Modified On $\hat{v}$               | I     |
| + NEW → T UPLOAD @ OPEN LOC                                | ATTON Document Type No documents fou                 | User Remarks                      | Modified By         | Modified On $\hat{v}$               | - ~   |
| HNEW - TUPLOAD @OPENLOC     Name                           | ATION Document Type No documents fou                 | User Remarks                      | Modified By         | Modified On $\ddot{\circ}$          | -     |
| + NEW + TUPLOAD @ OPEN LCC                                 | ATION Document Type No documents fou                 | User Remarks                      | Modified By         | Modified On $\hat{v}$               | ~ ~ ~ |

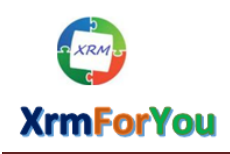

Now Let us see the features and Options available on the **"Sharepoint Document Attachment"** section.

#### Upload:

This option is used to upload the files to Sharepoint as attachments for CRM records through our Sharepoint Document attachment control on the entity forms.

#### Points to Remember

- Maximum of **five files** can be uploaded at one go.
- Users can configure the **File formats** they want to upload using the SharePoint Constant entity.
- Users can configure the Maximum file size to upload using the SharePoint constant entity and advisable size of individual files should not exceed 20 MB.

|            | Document Type     | User Remarks               | Modified By | │ Modified On ÷ |
|------------|-------------------|----------------------------|-------------|-----------------|
|            | botantin type     | o o riteritaria            | incance by  |                 |
|            | No documents foun | d at this location         |             |                 |
|            |                   |                            |             |                 |
|            |                   |                            |             |                 |
|            |                   |                            |             |                 |
| φ <b>Q</b> |                   | I << Page 1 of 0 ⇒ ⊨I 15 ∨ |             | No records      |
|            |                   |                            |             |                 |
|            |                   |                            |             |                 |
|            |                   |                            |             |                 |
|            |                   |                            |             |                 |
|            |                   |                            |             |                 |

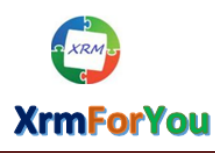

| CCOUNT *                         |                                                |                            |                  |            |        |        | Owner*                     |  |
|----------------------------------|------------------------------------------------|----------------------------|------------------|------------|--------|--------|----------------------------|--|
| rmforyou =                       |                                                |                            |                  |            |        |        | sakthivadivel<br>Kuppusamy |  |
|                                  | Upload Do                                      | cument                     | s                |            | >      | 4      |                            |  |
|                                  | Choose File                                    |                            | Document Type    | User Remar | ks     |        |                            |  |
| SharePoint                       |                                                | Browse                     | Choose           | ×          |        |        |                            |  |
|                                  |                                                | Browse                     | Choose           | ~          |        |        |                            |  |
| 🕂 NEW 👻 🛧 UPLOAD 🚔 OPEN LOCATION |                                                | Browse                     | Choose           |            |        |        |                            |  |
|                                  |                                                | Browse                     | Choose           | <u> </u>   |        |        | 1.11-10-0                  |  |
| L Name                           |                                                |                            |                  |            |        | пеа ву | Moainea On +               |  |
|                                  | Overwrite existing files                       |                            |                  |            |        |        |                            |  |
|                                  | * MetaData Text Field Leng                     | th is (255 character(s) in | nax)             |            |        |        |                            |  |
|                                  | Sharepoint Path:<br>https://xrmforyoutraining4 | sharepoint.com/sites/C     | RMDocs/account/X |            |        |        |                            |  |
|                                  |                                                |                            |                  | Upload     | Cancel |        |                            |  |
|                                  |                                                |                            |                  |            |        |        |                            |  |
|                                  |                                                |                            |                  |            |        | _      |                            |  |

|                                    |                                                          | Open                  |                         |               |                |            | -, |
|------------------------------------|----------------------------------------------------------|-----------------------|-------------------------|---------------|----------------|------------|----|
| ccount <del>י</del><br>rmforyou י≡ |                                                          | ← → • ↑ 🖡 « SAK       | THI (C:) > Documents    | <b>∨ U</b> Se | arch Documents |            | ,  |
|                                    | Upload Documents                                         | Organize • New folder |                         |               |                | •          | (  |
|                                    | Choose File Docu                                         | Videos ^              | Name                    |               | Date mod       | dified     |    |
| SharePoint                         | BrowseCho                                                | ✓ SACTHI (C.)         | Contact Creation in CRM |               | 5/22/2015      | 5 11:49 AN | N  |
|                                    | Browse Cho                                               | 050812                | Test Document           |               | 8/4/2018       | 12:17 PM   |    |
| + NEW + 🔭 UPLOAD 🖼 OPEN LOCATION   | Browse Cho                                               | bkp                   | Test PPT                |               | 1/6/2016       | 5:28 PM    |    |
|                                    | Browse Cho                                               | Box Folders           | TestExcel               |               | 10/7/2015      | 5 11:29 PM | N  |
| Name   Name                        | browse Cho                                               | FIO BI Extracts       |                         |               |                |            |    |
|                                    | Overwrite existing files                                 | New folder            |                         |               |                |            |    |
|                                    | * MetaData Text Field Length is (255 character(s) max)   | Sales Ops - FIC       |                         |               |                |            |    |
|                                    | Sharepoint Path:                                         | Sellthru_Retail       |                         |               |                |            |    |
|                                    | https://xrmforyoutraining4.sharepoint.com/sites/CRMDocs/ | TIER2POS              |                         |               |                |            |    |
|                                    |                                                          | 🥩 Network 🗸 🗸         | <                       |               |                |            |    |
|                                    |                                                          | File nam              | e:                      | ~ AI          | ll files       |            | ~  |
| P o                                | Page 1                                                   |                       |                         |               | Open           | Cance      | al |

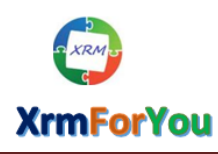

| CCOUNT *                                          |                                                                                                    |                                                                                                    |                           |                     | Owner<br>sakthivadivel              |
|---------------------------------------------------|----------------------------------------------------------------------------------------------------|----------------------------------------------------------------------------------------------------|---------------------------|---------------------|-------------------------------------|
| rmforyou ™                                        | Upload Docume                                                                                              | ents                                                                                                    | P                         | ×                   | Kuppusamy                           |
| SharePoint                                        | Choose File C\Documents\Contact Creation in C Broc Broc Broc                                               | Document Type Use                                                                                              | r Remarks                 |                     |                                     |
| + NEW ▼      T UPLOAD      GPEN LOCATION     Name | Brc                                                                                                    | Sales&-'Marketing'       wse_       Choose_       wse_       Choose_                                           |                           | fied By             | │ Modified On ♀                     |
|                                                   | Overwrite existing files MetaData Text Field Length is (255 chara                                          | acter(s) max)                                                                                                  |                           |                     |                                     |
|                                                   | https://xmforyoutraining4.sharepoint.com                                                                   | n/sites/CRMDocs/account/X<br>Upload                                                                            | Cancel                    |                     |                                     |
| ρφ                                                |                                                                                                    | → Page 1 of 0 +> ++ 15 ×                                                                                       |                           | _                   | No records                          |
|                                                   |                                                                                                    | P                                                                                                    |                           |                     |                                     |
| Dynamics 365 V Sales V Acc                        | counts > Xrmforyou >                                                                                       |                                                                                                    |                           | ৫ ৩                 | + 7 0                               |
| ссоимт *<br>rmforyou т≡                           |                                                                                                    |                                                                                                    | nual Revenue              | Number of Employees | Owner<br>sakthivadivel<br>Kuppusamy |
|                                                   | Upload Docume                                                                                              | ents                                                                                                    |                           | ×                   |                                     |
| SharePoint                                        | Choose File C\Documents\Contact Creation in C Broi Broi Broi                                               | Document Type         User           wse         Financial         This           wse         Choose         V | Remarks<br>is for Testing |                     |                                     |
| + NEW - 🛧 UPLOAD 📾 OPEN LOCATION                  | Brow                                                                                                    | wse Choose V                                                                                                   |                           |                     |                                     |
| Name                                              | Brow                                                                                                    | Choose V                                                                                                    |                           | fied By             | │ Modified On ♀                     |
|                                                   | * MetaData Text Field Length is (255 chara<br>Sharepoint Path:<br>https://xmforyoutraining4.sharepoint.com | <pre>.cter(s) max) ./sites/CRMDocs/account/X</pre>                                                             |                           |                     |                                     |
|                                                   |                                                                                                    | Upload                                                                                                    | Cancel                    |                     |                                     |
|                                                   |                                                                                                    |                                                                                                    |                           |                     |                                     |
|                                                   |                                                                                                    |                                                                                                    |                           |                     |                                     |
|                                                   |                                                                                                    |                                                                                                    |                           |                     |                                     |
|                                                   |                                                                                                    |                                                                                                    |                           |                     |                                     |
|                                                   |                                                                                                    |                                                                                                    |                           |                     |                                     |
|                                                   |                                                                                                    |                                                                                                    |                           |                     |                                     |
|                                                   |                                                                                                    |                                                                                                    |                           |                     |                                     |
|                                                   |                                                                                                    |                                                                                                    |                           |                     |                                     |
|                                                   |                                                                                                    |                                                                                                    |                           |                     |                                     |

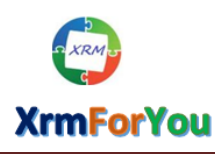

| ACCOUNT                          |                                                                                                   |                                                   |                     |                            |
|----------------------------------|---------------------------------------------------------------------------------------------------|---------------------------------------------------|---------------------|----------------------------|
| Krmforvou =                      |                                                                                                   | Annual Revenue                                    | Number of Employees | Owner*                     |
|                                  | Upload Documents                                                                                  |                                                   | ×                   | Kuppusamy                  |
|                                  | Choose File Document To<br>Choose File Document To<br>Choose File Document of Resume              | pe User Remarks                                   |                     |                            |
| SharePoint                       | C:Documents/Contact Creation in C Downer. Primical<br>C:Documents/Test Document.docx Browse Legal | This is for Testing                               |                     |                            |
| + NEW - TUPLOAD COPEN LOCATION   | C:\Documents\iest Pad.bxt browse Pik<br>C:\Documents\Test PPT.pptx Browse Sales&~TMa              | rketing'  This is for Testing This is for Testing |                     |                            |
| Name   Name                      | C\Documents\iestxcel.xtsx Browse Financial                                                        | This is for Testing                               | fied By             | Modified On ÷              |
|                                  | * MetaData Text Field Length is (255 character(s) max)                                            |                                                   |                     |                            |
|                                  | Sharepoint Path:<br>https://xrmforyoutraining4.sharepoint.com/sites/CRMDocs/account               | Inload Cancel                                     |                     |                            |
|                                  |                                                                                                   | oprodu                                            |                     |                            |
| φ <b>φ</b>                       | Page 1 of 0 +                                                                                     | » ⊪i 15 ~                                         |                     | No records to vi           |
|                                  |                                                                                                   |                                                   |                     |                            |
|                                  |                                                                                                   |                                                   |                     |                            |
| Dynamics 365 Salas Assour        | nte X Vembouru X                                                                                  |                                                   | 0 0                 |                            |
|                                  | MARKETING LIST 🎄 ASSIGN 🖘 EMAIL A LINK 🗙 DELETE 🗔 FORM                                            | PROCESS - ····                                    | ي کر                | + Y &                      |
| CCOUNT *                         |                                                                                                   |                                                   |                     | Owner*                     |
| rmforyou =                       |                                                                                                   |                                                   | ×                   | sakthivadivel<br>Kuppusamy |
|                                  |                                                                                                   | ine Hear Pamarke                                  |                     |                            |
| SharePoint                       | C\Documents\Contact Creation in C Browse Financial                                                | This is for Testing                               |                     |                            |
| + NEW ▼ T UPLOAD 📾 OPEN LOCATION | C:\Documents\Test Pad.txt Uploading documents_                                                    | This is for Testing                               |                     |                            |
| □   Name                         | C\Documents\Test PPT.pptx<br>C\Documents\TestExcel.xlsx Browse_ Financial                         | This is for Testing This is for Testing           | fied By             | Modified On ♀              |
|                                  | ✓ Overwrite existing files                                                                        |                                                   |                     |                            |
|                                  | * MetaUata Text Field Length is (255 character(s) max) Sharepoint Path:                           |                                                   |                     |                            |
|                                  | https://xrmforyoutraining4.sharepoint.com/sites/CRMDocs/account                                   | Upload Cancel                                     |                     |                            |
|                                  |                                                                                                   |                                                   |                     |                            |
| φ                                | I a var Page 1 of 0 +                                                                             | > #1 15 ¥                                         |                     | No records to v            |

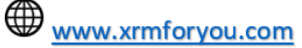

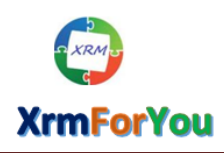

info@xrmforyou.com

| W 🗟 DEACTIVATE 📲 CONNECT 🖂                                                                                                    | 📑 ADD TO MARKETING LIST 🚔 ASSIGN 🖘                                                                                                    | EMAIL A LINK X DELETE                                                                                                    | FOR FORM PROCESS                                                                                                    | * ***                                                                                       |                                                                                                    |
|----------------------------------------------------------------------------------------------------|----------------------------------------------------------------------------------------------------|----------------------------------------------------------------------------------------------------|----------------------------------------------------------------------------------------------------|---------------------------------------------------------------------------------------------|----------------------------------------------------------------------------------------------------|
| ACCOUNT -                                                                                                    | Upload Documen                                                                                                    | its                                                                                                    |                                                                                                    | ×                                                                                           | Owner<br>sakthivadive                                                                                                    |
|                                                                                                    | Choose File                                                                                                    | Document Type                                                                                                    | User Remarks                                                                                                    |                                                                                             | Kuppusamy                                                                                                    |
| ChanaDaint                                                                                                    | Browse Opportuntity guide.pdf                                                                                                    | Choose                                                                                                    | /                                                                                                    |                                                                                             |                                                                                                    |
| SharePoint                                                                                                    | Browse Fiscal Calendar 2016.pdf                                                                                                    | Choose                                                                                                    | <                                                                                                    |                                                                                             |                                                                                                    |
| + NEW - TUPLOAD                                                                                                    | Browse Tier 2 form.xlsx Pro<br>Browse RMA Creation Guide.pdt                                                                                              | ocessed File(s) 4 of 5                                                                                                    |                                                                                                    |                                                                                             |                                                                                                    |
| Name Name                                                                                                    | Browse Enabling SKU For a Customer to Fo                                                                                                    | ore Choose                                                                                                    | -                                                                                                    |                                                                                             | Modified On \$                                                                                                    |
|                                                                                                    |                                                                                                    |                                                                                                    |                                                                                                    |                                                                                             | 9/4/2019 9:29 0                                                                                                    |
| Minereated online.xlsx                                                                                                    | <ul> <li>Overwrite existing files</li> <li>MetaData Text Field Length is (255 character)</li> </ul>                                                       | s) max)                                                                                                    |                                                                                                    | samy                                                                                        | 8/4/2018 8:38 Pf                                                                                                    |
| 🔲 🔡 🗊 Test Pad.txt                                                                                                    | ······                                                                                                    |                                                                                                    |                                                                                                    | samy                                                                                        | 8/4/2018 8:00 PM                                                                                                    |
|                                                                                                    | Sharepoint Path:<br>https://xrmforyoutraining4.sharepoint.com/site                                                                                        | s/CRMDocs/acc                                                                                                    |                                                                                                    | samy                                                                                        | 8/4/2018 7:48 PM                                                                                                    |
| 🗌 🔐 📽 Test PPT.pptx                                                                                                    |                                                                                                    |                                                                                                    | Upload Cancel                                                                                                    | samy                                                                                        | 8/4/2018 1:49 PM                                                                                                    |
|                                                                                                    |                                                                                                    |                                                                                                    |                                                                                                    |                                                                                             |                                                                                                    |
| Pynamics 365      Sales      Acco                                                                                                    | ounts > Xrmforyou ><br>'o Marketing List ∯&assign ∞ eMaiLa Link X D                                                                                       | PELETE FORM PROCESS                                                                                                    | · · · · · ·                                                                                                    | samy                                                                                        | 8/4/2018 1:48 PM<br>+ V C                                                                                                    |
| Contact Creation in                                                                                                    | ounts > Xrmforyou ><br>to marketing list ∰8 assign ⇔email a link X d                                                                                      | RELETE 🔲 FORM 📱 PROCESS                                                                                                    | Annual Revenue                                                                                                    | samy ک<br>ک<br>Number of Employees                                                          | 8/4/2018 1:48 PM                                                                                                    |
| Dynamics 365 V Sales V Acc<br>Dynamics 365 V Sales V Acc<br>Deactivate Connect V Prado 1<br>COUNT V<br>Tmforyou T=                                                                                                    | ounts > Xrmforyou ><br>To Marketing List 🗍 assign 📾 email a link X d<br>Mail                                                                              | PELETE FORM SPROCESS                                                                                                    | Annual Revenue                                                                                                    | Number of Employees                                                                         | 8/4/2018 1:48 PM<br>+  V<br>-  Owner<br>-  Sakthivadivel<br>Kuppusamy                                                                                   |
| Dynamics 365 ∨ Sales ∨ Acc<br>Dynamics 365 ∨ Sales ∨ Acc<br>D DEACTIVATE CONNECT * RADD 1<br>COUNT *<br>TMFORYOU *=                                                                                                    | ounts > Xmforyou ><br>to marketing list ∰&assign ⇔email a link X d<br>Mail                                                                                | RELETE FORM TO PROCESS                                                                                                    | Annual Revenue                                                                                                    | Number of Employees                                                                         | 8/4/2018 1:48 PF                                                                                                    |
| Contact Creation in      Contact Creation in      Contact Creatio      | sounts > Xrmforyou ><br>no Marketing List ∰å Assign ⇔ email a Link X d<br>Maii                                                                            | Allow                                                                                                    | Annual Revenue                                                                                                    | Number of Employees                                                                         | 8/4/2018 1:48 PF                                                                                                    |
| Contact Creation in  Contact Creation in  Contact  | counts > Xrmforyou ><br>ro Marketing List ∰4 Assign ⇔ EMAILA LINK X D<br>Mail                                                                             | elete Form 2 process                                                                                                    | Annual Revenue                                                                                                    | Number of Employees                                                                         | 8/4/2018 1:48 PM<br>+ 7 C<br>Owner*<br>& sakthivadivel<br>Kuppusamy                                                                                     |
| Image: Contact Creation in Line         Appamics 365 ∨       Sales ∨       Acc         Appamics 365 ∨       Sales ∨       Acc         Image: Contact Creation in Line       Image: Contact Creation in Line       Acc         Image: Contact Creation in Line       Image: Contact Creation in Line       Acc         Image: Contact Creation       Image: Contact Creation in Line       Acc         Image: Contact Creation       Image: Contact Creation       Image: Contact Creation         Image: Contact Creation       Image: Contact Creation       Image: Contact Creation         Image: Contact Creation       Image: Contact Creation       Image: Contact Creation         Image: Contact Creation       Image: Contact Creation       Image: Contact Creation         Image: Contact Creation       Image: Contact Creation       Image: Contact Creation         Image: Contact Creation       Image: Contact Creation       Image: Contact Creation         Image: Contact Creation       Image: Contact Creation       Image: Contact Creation         Image: Contact Creation       Image: Contact Creation       Image: Contact Creation         Image: Contact Creation       Image: Contact Creation       Image: Contact Creation         Image: Contact Creation       Image: Contact Creation       Image: Contact Creation         Image: Contact Cre                                                                                                    | counts > Xrmforyou ><br>ro Marketing List 🎄 Assign 🖘 EMAILA LINK 🗙 D<br>Mail                                                                              | Allow                                                                                                    | Annual Revenue                                                                                                    | Number of Employees                                                                         | 8/4/2018 1:48 PM<br>+ 7 C<br>Owner*<br>- Sakthivadivel<br>Kuppusamy                                                                                     |
|                                                                                                    | counts > Xrmforyou ><br>To Marketing List ♣ª Assign ∞ EMAIL A Link X D<br>Mail                                                                            | RELETE FORM PROCESS                                                                                                    | Annual Revenue                                                                                                    | Number of Employees                                                                         | 8/4/2018 1:48 PM<br>+<br>-<br>Owner*<br>Sakthivadivel<br>Kuppusamy<br>Modified On *                                                                     |
| Image: Contact Creation in Line         Aynamics 365 ∨ Sales ∨ Acc         Image: Connect + Image: Connect +                                                                                     | counts > Xmforyou ><br>TO MARKETING LIST ∰\$ASSIGN ⇔ EMAIL A LINK X D<br>Mail<br>i<br>i<br>Legal                                                          | ELETE FORM PROCESS                                                                                                    | Annual Revenue                                                                                                    | Number of Employees Modified By ivadivel Kuppusamy                                          | 8/4/2018 1:48 PM                                                                                                    |
| Image: Contact Creation in Contact Creation in Contact Creation in Contact States         Account →         Image: Contact Creation in Contact Contact Creation in Contact Contact                                                                                    | sounts > Xrmforyou ><br>TO MARKETING UST ♣&ASSIGN ⇔ EMAIL A LINK X D<br>Mail                                                                              | Allow User Remarks This is for Testing This is for Testing                                                                                                    | Annual Revenue                                                                                                    | Author of Employees Number of Employees Addified By ivadivel Kuppusamy ivadivel Kuppusamy   | 8/4/2018 1:48 PM<br>+<br>-<br>Cowner*<br>-<br>Sakthivadivel<br>Kuppusamy<br>-<br>B/4/2018 1:99 PM<br>8/4/2018 1:99 PM                                   |
| Contact Creation in  Contact Creation in  Contact Creation in  Contact Creation in  Contact  Contact  | counts > Xrmforyou ><br>TO MARKETING LIST ∰&ASSIGN ⇔ EMAIL A LINK X D<br>Mail<br>4<br>1<br>1<br>1<br>1<br>1<br>1<br>1<br>1<br>1<br>1<br>1<br>1<br>1       | Allow User Remarks This is for Testing This is for Testing This is for Testing                                                                                                    | Annual Revenue     Manual Revenue     Manual Revenue     Manual Revenue     Manual Revenue     Manual Revenue     Manual Revenue     Manual Revenue     Manual Revenue     Manual Revenue     Manual Revenue     Manual Revenue                                                                                                    | Number of Employees Number of Employees Nodified By Vivadivel Kuppusamy Vivadivel Kuppusamy | 8/4/2018 1:48 PM<br>+ 7 6<br>- Owner*<br>- & sakthivadivel<br>Kuppusamy<br>- Modified On *<br>8/4/2018 1:99 PM<br>8/4/2018 1:99 PM                      |
| Contact Creation in  Contact Creation in  Contact Creation in  Count  Count  Tmforyou  Tmforyou | counts > Xrmforyou ><br>TO MARKETING LIST ∰& ASSIGN ← EMAIL A LINK × D<br>Mail<br>4<br>4<br>1<br>1<br>1<br>1<br>1<br>1<br>1<br>1<br>1<br>1<br>1<br>1<br>1 | Allow                                                                                                    | Annual Revenue     Manual Revenue     Manual R | Addified By<br>ivadivel Kuppusamy<br>ivadivel Kuppusamy<br>ivadivel Kuppusamy               | 8/4/2018 1:48 PM<br>+ 7 (<br>- Owner*<br>- & sakthivadivel<br>Kuppusamy<br>- Modified On *<br>8/4/2018 1:99 PM<br>8/4/2018 1:99 PM<br>8/4/2018 1:99 PM  |
| Contact Creation in  Contact Creation in  Contact Creation in  Count  Count  Tmforyou  Tmforyou | counts > Xrmforyou ><br>TO MARKETING LIST ♣4 ASSIGN ↔ EMAIL A LINK × D<br>Mail<br>(                                                                       | Allow           Image: Select test         Image: Select test           Image: Select test         Image: Select test           Image: Select test         Image: Select test           Image: Select test         Image: Select test           Image: Select test         Image: Select test           Image: Select test         Image: Select test           Image: Select test         Image: Select test           Image: Select test         Image: Select test           Image: The Select test         Image: Select test           Image: The Select test         Image: Select test           Image: The Select test         Image: Select test           Image: The Select test         Image: Select test           Image: Test         Image: Select test           Image: Test         Image: Select test           Image: Test         Image: Select test           Image: Test         Image: Select test           Image: Test         Image: Select test           Image: Test         Image: Select test           Image: Test         Image: Select test           Image: Test         Image: Select test |                                                                                                    | Addified By<br>ivadivel Kuppusamy<br>ivadivel Kuppusamy<br>ivadivel Kuppusamy               | 8/4/2018 1:48 PM<br>+ 7 (2)<br>- Owner*<br>* sakthivadivel<br>Kuppusamy<br>8/4/2018 1:99 PM<br>8/4/2018 1:99 PM<br>8/4/2018 1:99 PM<br>8/4/2018 1:99 PM |

**Overwrite Existing files:** If this option is checked and when you try to upload a file with same name of same type as an existing file then the existing file will be overwritten with the new file. If this option is not checked and when you try to upload a file with same name of same type as an existing file then the new file will be created with the same name appended with current time stamp.

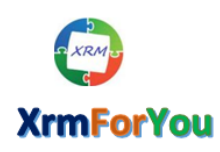

⊠ <u>info@xrmforyou.com</u>

|                                                             |                | Document Type          | User Remarks        |  |
|-------------------------------------------------------------|----------------|------------------------|---------------------|--|
| C:\Documents\Contact Creation in C                          | Browse         | Financial $\checkmark$ | This is for Testing |  |
|                                                             | Browse         | Choose 🗸               |                     |  |
|                                                             | Browse         | Choose 🗸               |                     |  |
|                                                             | Browse         | Choose 🗸               |                     |  |
|                                                             | Browse         | Choose 🗸               |                     |  |
| Overwrite existing files MetaData Text Field Length is (255 | character(s) m | ax)                    |                     |  |

**Sharepoint path:** Will be the path of the folder of the current CRM record in Sharepoint.

| \Documents\Contact Creation in C Browse   Browse Choose   Browse Choose   Browse Choose   Browse Choose   Browse Choose   Choose Image: Choose   Browse Choose   Choose Image: Choose   Browse Choose   Choose Image: Choose   Browse Choose   Choose Image: Choose   Browse Choose   Choose Image: Choose   Deverwrite existing files   etaData Text Field Length is (255 character(s) max)                                                                                                    | Lhoose File                                                    |              |      | Document Type |        | User Remarks        |
|----------------------------------------------------------------------------------------------------|----------------------------------------------------------------|--------------|------|---------------|--------|---------------------|
| Browse   Browse   Choose     Browse   Choose     Browse     Choose     Dverwrite existing files     etaData Text Field Length is (255 character(s) max)                                                                                                    | C:\Documents\Contact Creation in C                             | Browse       |      | Financial     | $\sim$ | This is for Testing |
| Browse   Browse   Browse   Choose    Choose  Choose Choose  Choose  Choose  Choose  Choose Choose  Choose  Choose  Choose Choose  Choose Choose Choose Choose Choose. |                                                                | Browse       |      | Choose        | $\sim$ |                     |
| Browse     Choose       Browse     Choose       Overwrite existing files       etaData Text Field Length is (255 character(s) max)                                                                                                    |                                                                | Browse       |      | Choose        | $\sim$ |                     |
| Browse Choose  Overwrite existing files etaData Text Field Length is (255 character(s) max)                                                                                                    |                                                                | Browse       |      | Choose        | $\sim$ |                     |
| Overwrite existing files<br>etaData Text Field Length is (255 character(s) max)                                                                                                    |                                                                | Browse       |      | Choose        | $\sim$ |                     |
|                                                                                                    | Overwrite existing files<br>MetaData Text Field Length is (255 | character(s) | max) |               | 1      |                     |

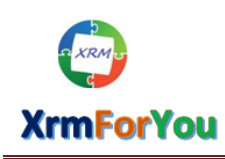

⊠ <u>info@xrmforyou.com</u>

## **NEW** ( **+** NEW '):

This option is only available in Microsoft Dynamics 365 CRM online by which documents can be directly created using Microsoft office online directly from inside theShareponint document attachment control on the CRM entity form and these documents will be stored as attachment in Sharepoint for the respective CRM record.

The below are the supported document format wwhich can be directly created from the

+ NEW 'option. Word, Excel, PowerPoint, One Note.

SharePoint

| 0         | ser Notes | third field | Modified By             | │ Modified On <del>♀</del>                                   |
|-----------|-----------|-------------|-------------------------|--------------------------------------------------------------|
| ustry.xml |           |             | sakthivadivel Kuppusamy | 7/25/2018 11:13 AI                                           |
|           |           |             | sakthivadivel Kuppusamy | 7/17/2018 7:22 PM                                            |
|           |           |             |                         |                                                              |
|           |           |             |                         |                                                              |
|           |           |             |                         |                                                              |
|           |           |             |                         |                                                              |
|           | ustry.xml | ustry.xml   | ustry.xml               | ustry.xml sakthivadivel Kuppusamy<br>sakthivadivel Kuppusamy |

Since this tool allows to enter Sharepoint Metadata (attribute) for attachments so when you create a new document from the attachment section you will have option to fill in the values for the Sharepoint metadata. (Already created for the respective CRM entity through the configuration page of this tool).

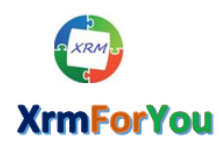

⊠ <u>info@xrmforyou.com</u>

| mforyou 📹                                                                                                    |                      |                                  |                      |                          |                                  |                                 |                  |            | sakthi<br>Kuppusam       | ivadive<br>Iy    |
|----------------------------------------------------------------------------------------------------|----------------------|----------------------------------|----------------------|--------------------------|----------------------------------|---------------------------------|------------------|------------|--------------------------|------------------|
|                                                                                                    |                      | Create                           | a New                | Docum                    | ent                              | ×                               |                  |            |                          |                  |
|                                                                                                    |                      | Name *                           | created online       |                          | xlsx                             |                                 |                  |            |                          |                  |
| SharePoint                                                                                                    |                      | Sharepoint Path<br>Document Type | https://xrmforyo     | atraining4.sharepoint.co | m/sites/CRMDocs/                 |                                 |                  |            |                          |                  |
| + NEW - TUPLOAD COPEN LOCATION                                                                                                    |                      | User Remarks                     | Financial<br>Legal   |                          |                                  |                                 |                  |            |                          |                  |
| Name                                                                                                    | Doc                  |                                  | HR<br>Sales&~"Market | ing'                     |                                  | 1                               | Modified By      |            | Modified                 | On ≑             |
| 🗌 🔡 🕮 Test PPT.pptx                                                                                                    | Sales8               |                                  |                      | Save                     | Cancel                           | sal                             | cthivadivel Kupp | usamy      | 8/4/2018 1:49            | PM               |
| Image: Test Document.docx                                                                                                    | Legal                |                                  |                      |                          |                                  | sal                             | cthivadivel Kupp | usamy      | 8/4/2018 1:48            | PM               |
| TestExcel.xlsx                                                                                                    | Financ               |                                  |                      |                          |                                  | sal                             | cthivadivel Kupp | usamy      | 8/4/2018 1:48            | PM               |
| 🗌 🔐 🖡 Test Pad.txt                                                                                                    | HR                   |                                  |                      |                          |                                  | sal                             | cthivadivel Kupp | usamy      | 8/4/2018 1:48            | PM               |
| Contact Creation in CRM.pdf                                                                                                    | Finance              | a                                |                      | This is for resting      |                                  | sal                             | cthivadivel Kupp | usamy      | 8/4/2018 1:48            | PM               |
| φ                                                                                                    |                      |                                  | ra ka Page 1         | of 1   => == 15 ~        |                                  |                                 |                  |            |                          | View 1           |
|                                                                                                    |                      |                                  |                      |                          |                                  |                                 |                  |            |                          | _                |
|                                                                                                    |                      |                                  | K 🗙 DELETE 📧         |                          | < <b>₩</b> ***                   |                                 |                  |            |                          | *                |
| IS DEACHWATE - CONNECT - CHADDION                                                                                                    | ARKEIING LIST 3# P   | ASSIGN NO EMAIL A LIN            |                      | PORM PROCES              | Annual Pevenue                   |                                 |                  |            | Owner*                   | т                |
| mforvou =                                                                                                    |                      |                                  |                      |                          |                                  |                                 |                  |            | a sakthivad              | livel            |
|                                                                                                    |                      | Create                           |                      |                          | nt ×                             |                                 |                  |            | Kuppusaniy               |                  |
|                                                                                                    |                      | Create                           |                      | Jocume                   | nt                               |                                 |                  |            |                          |                  |
|                                                                                                    |                      | Name *                           | created online       | be.                      | DX                               |                                 |                  |            |                          |                  |
| harePoint                                                                                                    |                      | Sharepoint Path                  | https://xrmforyoutr  | aining4.sharepoint.com   | sites/CRMDocs/                   |                                 |                  |            |                          |                  |
| + NEW - TUPLOAD OPEN LOCATION                                                                                                    |                      | User Rema                        | ating new document   |                          |                                  |                                 |                  |            |                          |                  |
| Name                                                                                                    | Doc                  |                                  |                      |                          |                                  | N                               | lodified By      |            | Modified On              | τŶ               |
| 🗆 🔡 🕅 Test PPT.pptx                                                                                                    | Sales8               |                                  |                      | Save                     | Cancel                           | sakth                           | ivadivel Kuppusa | my         | 8/4/2018 1:49 PM         |                  |
| Image: Image: Imag | Legal                |                                  |                      |                          |                                  | sakth                           | ivadivel Kuppusa | my         | 8/4/2018 1:48 PM         |                  |
| TestExcel.xlsx                                                                                                    | Financ               |                                  |                      |                          |                                  | sakth                           | ivadivel Kuppusa | my         | 8/4/2018 1:48 PM         |                  |
| 🗌 🔡 🕑 Test Pad.txt                                                                                                    | HR                   |                                  |                      |                          |                                  | sakth                           | ivadivel Kuppusa | my         | 8/4/2018 1:48 PM         |                  |
| Contact Creation in CRM.pdf                                                                                                    | Financia             |                                  |                      | nis is for resting       |                                  | sakth                           | ivadivel Kuppusa | my         | 8/4/2018 1:48 PM         |                  |
| φ                                                                                                    |                      |                                  | ra ka Page 1         | of 1   >> >= 15 Y        |                                  |                                 |                  |            | Vie                      | ew 1 - 5         |
|                                                                                                    |                      |                                  |                      |                          |                                  |                                 |                  |            |                          |                  |
|                                                                                                    |                      |                                  |                      |                          |                                  |                                 |                  |            |                          |                  |
|                                                                                                    |                      |                                  |                      |                          |                                  |                                 |                  |            |                          |                  |
| count: Xrmforyou × Ki created onlin                                                                                                    | e.xisx ×             | T                                |                      | 1 1 50                   |                                  |                                 |                  |            |                          |                  |
| https://xrmforyoutraining4.share                                                                                                    | ooint.com/:x:/r/site | es/CRMDocs/_layou                | ts/15/Doc.aspx?      | sourcedoc={e53           | 34592-0326-40                    | b3-900a-c4b                     | 3677b8b38}8      | laction=ed | • C                      | •                |
|                                                                                                    |                      |                                  |                      |                          |                                  |                                 |                  |            | 1                        |                  |
| Excel Online CRMDocs • Xrmforyou                                                                                                    | 1_b88c8a64f094e8     | 811a966000d3a1                   | created (            | onli                     |                                  |                                 |                  | 🐴 Share    | sakthivadiv              | /el Ku           |
| HOME INSERT DATA REVIEW                                                                                                    | VIEW Q Tell          | me what you want to d            | o EDIT IN            | I EXCEL                  |                                  |                                 |                  | 16 N       |                          |                  |
| Calibri                                                                                                    | - 11 - A A           | = = = ab                         | General              | *                        | F 🖉                              | 2                               |                  | Σ          | AutoSum - 🏻 👌            | 5                |
| Paste Springer B I U D alace                                                                                                    | 🗄 • 👌 • <u>A</u> •   | € #                              | - \$-%               | 500 00 C<br>₩ Fo         | onditional Forms<br>rmatting + + | Format<br>as Table <del>+</del> | Insert Delete F  | Format 🥠   | Clear * Sort 8<br>Filter | & Find<br>• Sele |
| Clipboard For                                                                                                    | t                    | Alignment                        | Nur                  | nber                     | Tables                           |                                 | Cells            |            | Editing                  |                  |
|                                                                                                    |                      |                                  |                      |                          |                                  |                                 |                  |            |                          |                  |
|                                                                                                    | ~                    |                                  | 6                    |                          |                                  |                                 |                  |            | 0                        |                  |

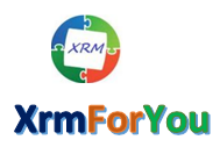

⊠ <u>info@xrmforyou.com</u>

#### SharePoint

| + NE | w • | T UPLOAD 🚔 OPEN LOCATION |                    |                     |                         |                  |
|------|-----|--------------------------|--------------------|---------------------|-------------------------|------------------|
|      |     | Name                     | Document Type      | User Remarks        | Modified By             | Modified On ÷    |
|      | 2   | Created online.xlsx      | Legal              | testinhg            | sakthivadivel Kuppusamy | 8/4/2018 2:00 PM |
|      |     | Test PPT.pptx            | Sales&~'Marketing' | This is for Testing | sakthivadivel Kuppusamy | 8/4/2018 1:49 PM |
|      | 2   | Test Document.docx       | Legal              | This is for Testing | sakthivadivel Kuppusamy | 8/4/2018 1:48 PM |
|      | 2   | TestExcel.xlsx           | Financial          | This is for Testing | sakthivadivel Kuppusamy | 8/4/2018 1:48 PM |
|      | 2   | 🕖 Test Pad.txt           | HR                 | This is for Testing | sakthivadivel Kuppusamy | 8/4/2018 1:48 PM |
| р¢   |     |                          | I a sa Page        | 1 of 1 🕨 🖬 15 🗸     |                         | View 1 - 6 of    |

**Note :** If you create a document using the **HNEW** option with the same name as of other existing attached document of same type for the same CRM record then the existing document will be overwritten with newly created document.

**Edit Attachments:** If this is setting by which you can edit the already attached document. Once you click on the W button an Edit Properties will open which allows you edit the metadata for this document.

| H NEW ▼ | TUPLOAD IN OPEN LOCATION | DELETE             |                        |                         |                  |
|---------|--------------------------|--------------------|------------------------|-------------------------|------------------|
|         | Name                     | Document Type      | User Remarks           | Modified By             | Modified On      |
|         | Created online.xlsx      | Legal              | testinhg               | sakthivadivel Kuppusamy | 8/4/2018 2:00 PM |
|         | Test PPT.pptx            | Sales&~'Marketing' | This is for Testing    | sakthivadivel Kuppusamy | 8/4/2018 1:49 PM |
|         | Test Document.docx       | Legal              | This is for Testing    | sakthivadivel Kuppusamy | 8/4/2018 1:48 PM |
|         | TestExcel.xlsx           | Financial          | This is for Testing    | sakthivadivel Kuppusamy | 8/4/2018 1:48 PM |
|         | 🖹 Test Pad.txt           | HR                 | This is for Testing    | sakthivadivel Kuppusamy | 8/4/2018 1:48 PM |
| φq      |                          | 14                 | Page 1 of 1 >> >= 15 Y |                         | Vie              |

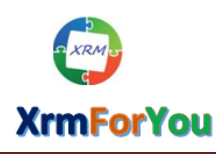

| ACCOUNT →<br>Xrmforyou =<br>Name<br>Name | Name       Test Document.dox         Document Type       HR         User Remarks       This is for Testing the Editing Metadata         (255 character(s) max)         Override File       Browse         Save & Close       Cancel                                                                                                    | ★       ber of Employees       Owner         ▲       sakthivadivel         Kuppusamy       Modified By         Modified By       Modified On ‡         sakthivadivel Kuppusamy       8/4/2018 7:23 PM         sakthivadivel Kuppusamy       8/4/2018 1:49 PM         sakthivadivel Kuppusamy       8/4/2018 1:48 PM         sakthivadivel Kuppusamy       8/4/2018 1:48 PM         sakthivadivel Kuppusamy       8/4/2018 1:48 PM         sakthivadivel Kuppusamy       8/4/2018 1:48 PM         sakthivadivel Kuppusamy       8/4/2018 1:48 PM |
|----------------------------------------------------------------------------------------------------|----------------------------------------------------------------------------------------------------|----------------------------------------------------------------------------------------------------|
| Dynamics 365 V Sales V Accounts<br>EW & DEACTIVATE CONNECT V ADD TO MARKE<br>ACCOUNT V<br>Xrmforyou T<br>Name<br>Name<br>C M CreatedOnline.xlsx<br>C M CreatedOnline.xlsx<br>C M CreatedOnline.xlsx<br>C M CreatedOnline.xlsx<br>C M CreatedOnline.xlsx<br>C M CreatedOnline.xlsx<br>C M CreatedOnline.xlsx<br>C M CreatedOnline.xlsx<br>C M CreatedOnline.xlsx<br>C M CreatedOnline.xlsx<br>C M CreatedOnline.xlsx<br>C M CreatedOnline.xlsx<br>C M C C M C C M C C M C C M C C M C C M C C M C M                                                                                                    | Xrmforyou > TING LIST ASSIGN ASSIGN ASSIGN ASSIGN ASSIGN ASSIGN ASSIGN ASSIGN ASSIGN ASSIGN ASSIGN ASSIGN ASSIGNT ASSIGNT AS | PROCESS *     *     Image: Constraint of Employees     Owner*       Modified By     Modified On #       sakthivadivel Kuppusamy     8/4/2018 7:23 PM       sakthivadivel Kuppusamy     8/4/2018 1:49 PM                                                                                                    |
|                                                                                                    | Save & Close Cancel                                                                                                    | sakthivadivel Kuppusamy 8/4/2018 1:48 PM<br>sakthivadivel Kuppusamy 8/4/2018 1:48 PM<br>sakthivadivel Kuppusamy 8/4/2018 1:48 PM<br>view 1 - 6 of 6                                                                                                    |

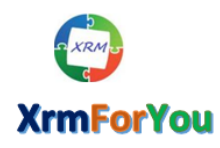

⊠ <u>info@xrmforyou.com</u>

#### SharePoint

| <b>+</b> N | EW 🔻 | T UPLOAD CPEN LOCATION | m delete           |                                          |                         |                  |   |
|------------|------|------------------------|--------------------|------------------------------------------|-------------------------|------------------|---|
|            |      | Name                   | Document Type      | User Remarks                             | Modified By             | Modified On ₽    |   |
|            | 2    | Test Document.docx     | HR                 | This is for Testing the Editing Metadata | sakthivadivel Kuppusamy | 8/4/2018 7:48 PM | ^ |
|            | 2    | CreatedOnline.xlsx     | Legal              | Testing                                  | sakthivadivel Kuppusamy | 8/4/2018 7:23 PM |   |
|            | 2    | Test PPT.pptx          | Sales&~'Marketing' | This is for Testing                      | sakthivadivel Kuppusamy | 8/4/2018 1:49 PM |   |
|            | 2    | TestExcel.xlsx         | Financial          | This is for Testing                      | sakthivadivel Kuppusamy | 8/4/2018 1:48 PM |   |
|            | 2    | 🔋 Test Pad.txt         | HR                 | This is for Testing                      | sakthivadivel Kuppusamy | 8/4/2018 1:48 PM | ~ |

## Override file content using Edit:

To edit the content of the already attached file you can just upload a new file of the same filetype with the edited content then the content of the existing file will be overwritten with the new content.

#### Originally uploaded file content for Test Pad.txt

| nal file Content                                                                                                  |                                                                                                    |                                                                               |                                                          |     |
|----------------------------------------------------------------------------------------------------|----------------------------------------------------------------------------------------------------|-------------------------------------------------------------------------------|----------------------------------------------------------|-----|
| Dynamics 365 v Sales v Accounts                                                                                   | > Xrmforyou >                                                                                                    | P D +                                                                         | - 7 0                                                    |     |
| ew IS deactivate I connect I I in add to market<br>Account I<br>Xrmforyou III<br>H New I I UPLOAD I OPEN LOCATION | ITING LIST ♣ ASSIGN ← EMAIL A LINK × DELETE FORM F PR<br>Edit Properties ×<br>Name Test Pad.bt                                                          | NOCESS                                                                        | Owner<br>sakthivadivel<br>Kuppusamy                      | Υ · |
| □   Name D<br>I<br>□ ■ ■ Test Pad.txt L                                                                           | Document Type     Legal     ~       User Remarks     This is for Testing<br>(255 character(s) max)       Override File     Browse     No file selected. | Modified By<br>sakthivadivel Kuppusamy                                        | Modified On ↓                                            | ^   |
|                                                                                                    | Save & Close Cancel                                                                                                    | sakthivadivel Kuppusamy<br>sakthivadivel Kuppusamy<br>sakthivadivel Kuppusamy | 8/4/2018 7:48 PM<br>8/4/2018 7:23 PM<br>8/4/2018 1:49 PM |     |
| TestExcel.xisx     F                                                                                              |                                                                                                    | sakthivadivel Kuppusamy                                                       | 8/4/2018 1:48 PM                                         | ~   |

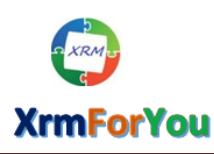

| 🥑 File Upload         |                         |                                      | $\times$ n | foryou × https://xrmft%2 | 0Pad.txt 🗦 | < 🚯 CRMDocs - Xrmfor      | $\times$ +  | -          |      |
|-----------------------|-------------------------|--------------------------------------|------------|--------------------------|------------|---------------------------|-------------|------------|------|
| — 🔶                   | THI (C:) > Documents    | <ul><li>と Search Documents</li></ul> | P          |                          |            |                           | C           | ◙          | ŧ    |
| Organize • New folder |                         | III - 🛄                              | 0          |                          |            |                           |             |            |      |
| New folder            | Name                    | Date modified                        | Тур        |                          |            | + ت م                     |             | ÷          |      |
| a OneDrive            | Contact Creation in CRM | 5/22/2015 11:49 AM                   | Ade        |                          |            |                           |             |            |      |
| This DC               | 📹 Test Document         | 8/4/2018 12:17 PM                    | Mic_1      | NK 🗙 DELETE 🔢 FORM       |            | SS 🔻 ***                  |             | 1          | N 1  |
| S Inis PC             | 📄 Test Pad              | 8/4/2018 7:56 PM                     | Text       |                          | _          |                           |             |            |      |
| E Desktop             | 💕 Test PPT              | 1/6/2016 5:28 PM                     | Mic        |                          | ~          | nber of Employees         | Owner*      |            |      |
| Documents             | TestExcel               | 10/7/2015 11:29 PM                   | Mic        | es                       | ^          |                           | 🔒 sakthiv   | adivel     |      |
| 👃 Downloads           |                         |                                      |            |                          |            |                           | Kuppusamy   |            |      |
| 🐌 Music               |                         |                                      |            |                          |            |                           |             |            |      |
| Terres 🔁              |                         |                                      | ct         |                          |            |                           |             |            |      |
| 📕 Videos              |                         |                                      |            | ~                        |            | Vedified Dec              | Madified O  |            |      |
| 👟 SAKTHI (C:)         |                         |                                      | 1          | esting                   |            | Modified By               |             | n∓         |      |
| Sout (\\sacfilip01\   |                         |                                      | IC.        | ter(s) max)              |            | sakthivadival Kuppusamv   | 8///2018 7· | 55 DM      | ^    |
| × ·                   | <                       |                                      | >          | No file selected.        |            | sakulivadivel kuppusality | 0/4/2010 /. | DD FIVI    |      |
| File nam              | e: Test Pad             | <ul> <li>All Files</li> </ul>        | ~          |                          |            | sakthivadivel Kuppusamy   | 8/4/2018 7: | 48 PM      |      |
|                       |                         | Open Cancel                          |            | Save & Close Cance       |            | sakthivadivel Kuppusamy   | 8/4/2018 7: | 23 PM      |      |
|                       | Test PPT.pptx           | S.                                   |            |                          |            | sakthivadivel Kuppusamy   | 8/4/2018 1: | 49 PM      |      |
| 🗆 🕑 🛍                 | TestExcel.xlsx          | Fi                                   |            |                          |            | sakthivadivel Kuppusamy   | 8/4/2018 1: | 48 PM      | ~    |
| φ                     |                         |                                      |            |                          |            |                           | ١           | /iew 1 - 6 | of 6 |
|                       |                         |                                      |            |                          |            |                           |             |            |      |
|                       |                         |                                      |            |                          |            |                           |             |            |      |

| III Dynamics 365 - Sales - Accounts                                                                                                    | > Xrmforyou >                                                                       |                 | P © +             | - Y                           | ۲             |   |
|----------------------------------------------------------------------------------------------------|-------------------------------------------------------------------------------------|-----------------|-------------------|-------------------------------|---------------|---|
|                                                                                                    | KETING LIST 🎄 ASSIGN 🐡 EMAIL A LINK 🗙 DELETE 🔳 FORM                                 | PROCESS *       |                   |                               |               |   |
| account +<br>Xrmforyou *≡                                                                                                    | Edit Properties                                                                     | ×               | of Employees      | Owner<br>sakthiv<br>Kuppusamy |               |   |
| + NEW + TUPLDAD COPEN LOCATION YO                                                                                                    | u are trying to override the existing file content. The existing file name will ren | nains the same. |                   |                               |               |   |
| Name                                                                                                    |                                                                                     |                 | ied By            |                               |               |   |
| 🔲 🔐 🗊 Test Pad.txt                                                                                                    | OK                                                                                  | Cancel          | vadivel Kuppusamy |                               |               |   |
| Image: Image: Imag | Save & Close Can                                                                    | sakth           |                   |                               |               |   |
| P     CreatedOnline.xlsx                                                                                                    |                                                                                     | sakth           |                   |                               |               |   |
| 🗌 🔐 🕮 Test PPT.pptx S                                                                                                    |                                                                                     | sakth           |                   |                               |               |   |
|                                                                                                    |                                                                                     | sakth           |                   |                               |               | ~ |
|                                                                                                    |                                                                                     |                 |                   |                               | /iew 1 - 6 of |   |

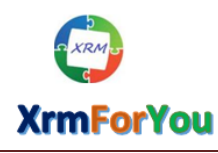

⊠ <u>info@xrmforyou.com</u>

| rmforyou =                      | Edit Properties                      | ×                           | sakthivadivel<br>opusamy |
|---------------------------------|--------------------------------------|-----------------------------|--------------------------|
| Name     Name                   | Name Test Pad.bt Document Type Legal | Modified By Mo              | odified On≑              |
| 🗌 📝 🖲 Test Pad.bxt 🛛 🛛          | Override F                           | sakthivadivel Kuppusamy 8/4 | 4/2018 7:55 PM           |
| First Document.docx             | Save & Close Cance                   | sakthivadivel Kuppusamy 8/4 | 4/2018 7:48 PM           |
| CreatedOnline.xlsx              |                                      | sakthivadivel Kuppusamy 8/4 | 4/2018 7:23 PM           |
| S 📄 😰 🖾 Test PPT.pptx           |                                      | sakthivadivel Kuppusamy 8/4 | 4/2018 1:49 PM           |
| FrestExcel.xlsx                 |                                      | sakthivadivel Kuppusamy 8/4 | 4/2018 1:48 PM           |
| φ φ                             |                                      | _                           | View 1 -                 |
| written file content for Test D | ad tyt                               |                             |                          |
| whiten the content for restric  |                                      |                             |                          |

# **Delete Attachments:** This is used to delete the attachment from Sharepoint.

| V 🗟 DEACTIVATE 📲 CONNECT   👻 🎼 ADD                                                                                                    | TO MARKETING LIST 👫 ASSIGN 📼 🛙                                            | EMAIL A LINK 🗙 DELETE 🗐 FORM 📱 PRO                                                                                | CESS - ···                                                                                                    |                                                                                               |
|----------------------------------------------------------------------------------------------------|---------------------------------------------------------------------------|----------------------------------------------------------------------------------------------------|----------------------------------------------------------------------------------------------------|-----------------------------------------------------------------------------------------------|
| ccount •<br>rmforyou ™                                                                                                    |                                                                           | Annual Revenue N                                                                                                  | umber of Employees                                                                                                    | Owner<br>Sakthivadivel<br>Kuppusamy                                                           |
| SnarePoint                                                                                                    |                                                                           |                                                                                                    |                                                                                                    |                                                                                               |
| + NEW - TUPLOAD OPEN LOCATI                                                                                                    | ION 🟛 DELETE                                                              |                                                                                                    |                                                                                                    |                                                                                               |
| + NEW • T UPLOAD GOPEN LOCATI                                                                                                    | Document Type                                                             | User Remarks                                                                                                    | Modified By                                                                                                    | Modified On ₽                                                                                 |
| + NEW     ▼ UPLOAD                                                                                                    | ION DELETE<br>Document Type                                               | User Remarks<br>I<br>Testing                                                                                      | Modified By                                                                                                    | Modified On ≑<br> <br>8/4/2018 8:38 PM                                                        |
| NEW     Tupload     OPEN LOCATI     Name     Preseted online.xlsx     Preseted online.xlsx     Preseted online.xlsx                                                    | ION DELETE<br>Document Type<br>Legal<br>Legal                             | User Remarks<br>I<br>Testing<br>This is for Testing                                                               | Modified By<br>sakthivadivel Kuppusamy<br>sakthivadivel Kuppusamy                                                       | Modified On ÷<br>8/4/2018 8:38 PM<br>8/4/2018 8:00 PM                                         |
| NEW     TUPLOAD     OPEN LOCATI     Name     New     Test Pad.txt     P     Test Document.docx                                                                         | Document Type  Legal  Legal  HR                                           | User Remarks<br>I<br>Testing<br>This is for Testing<br>This is for Testing the Editing Metadata                   | Modified By<br>sakthivadivel Kuppusamy<br>sakthivadivel Kuppusamy<br>sakthivadivel Kuppusamy                            | Modified On ¢<br>8/4/2018 8:38 PM<br>8/4/2018 8:00 PM<br>8/4/2018 7:48 PM                     |
| NEW     Tupload     OPEN LOCATI     Name     Prest Pad.txt     Prest Pad.txt     Prest Pad.txt     Prest Pad.txt     Prest Pad.txt     Prest Pad.txt     Prest Pad.txt | ION DELETE<br>Document Type<br>Legal<br>Legal<br>HR<br>Sales&~'Marketing' | User Remarks<br>Testing<br>This is for Testing<br>This is for Testing the Editing Metadata<br>This is for Testing | Modified By<br>sakthivadivel Kuppusamy<br>sakthivadivel Kuppusamy<br>sakthivadivel Kuppusamy<br>sakthivadivel Kuppusamy | Modified On ¢<br>8/4/2018 8:38 PM<br>8/4/2018 8:00 PM<br>8/4/2018 7:48 PM<br>8/4/2018 1:49 PM |

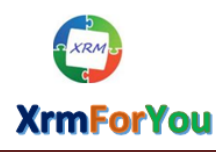

☑ 📝 🖬 TestExcel.xlsx

#### Minfo@xrmforyou.com

sakthivadivel Kuppusamy

8/4/2018 1:48 PM

| acco<br>Krm                    | unt •<br>Iforyou ™                                                                                                    |                                                                                   | Annual Revenue                                                                                                    |                                                     | Owner<br>sakthivadive                                           |
|--------------------------------|----------------------------------------------------------------------------------------------------|-----------------------------------------------------------------------------------|----------------------------------------------------------------------------------------------------|-----------------------------------------------------|-----------------------------------------------------------------|
| Sh                             | arePoint                                                                                                    | Selected do                                                                       | ocuments will be deleted. Wish to continue??                                                                                                    |                                                     |                                                                 |
|                                | + NEW - TUPLOAD COPEN LOCATION                                                                                                    | DELETE                                                                            | OK Cancel                                                                                                    |                                                     |                                                                 |
|                                | Name                                                                                                    | Document Type                                                                     | User Remarks                                                                                                    | Modified By                                         | Modified On ₽                                                   |
|                                | C Created online.xlsx                                                                                                    | Legal                                                                             | Testing                                                                                                    | sakthivadivel Kuppusamy                             | 8/4/2018 8:38 PM                                                |
|                                | 🗆 🔡 🖻 Test Pad.txt                                                                                                    | Legal                                                                             | This is for Testing                                                                                                    | sakthivadivel Kuppusamy                             | 8/4/2018 8:00 PM                                                |
|                                | If the second second seco | HR                                                                                | This is for Testing the Editing M                                                                                                    | etadata sakthivadivel Kuppusamy                     | 8/4/2018 7:48 PM                                                |
|                                | Test PPT.pptx                                                                                                    | Sales&~'Marketing'                                                                | This is for Testing                                                                                                    | sakthivadivel Kuppusamy                             | 8/4/2018 1:49 PM                                                |
|                                | TestExcel.xlsx                                                                                                    | Financial                                                                         | This is for Testing                                                                                                    | sakthivadivel Kuppusamy                             | 8/4/2018 1:48 PM                                                |
|                                |                                                                                                    |                                                                                   |                                                                                                    |                                                     |                                                                 |
|                                | φ φ                                                                                                    | 14                                                                                | Page 1 of 1 ++ ++ 15                                                                                                    | 7                                                   | View 1                                                          |
| Dv                             | ραφίες 265 με Salas με Auro                                                                                                    | in a start former a start                                                         | Page 1 of 1 == 15                                                                                                    |                                                     | View 1                                                          |
| Dyi                            | Р ф<br>namics 365 ∨ Sales ∨ Ассол<br>© реастичате 📲 соллест Г →  ард то Р                                                                                                    | ints > Xrmforyou ><br>IARKETING LIST 🍰 ASSIGN                                     | Co EMAIL A LINK X DELETE                                                                                                    | P ③ + PROCESS ▼ ····                                | View 1                                                          |
| Dyn<br>w<br>Accco              | Р Ф<br>namics 365 ∨ Sales ∨ Accor<br>В реастічате ∰ connect I + № add то м<br>липт •<br>Iforyou т≡                                                                                                    | unts > Xrmforyou ><br>1ARKETING LIST – ♣ª ASSIGN                                  | Cost EMAIL A LINK X DELETE FORM                                                                                                    | PROCESS • •••<br>Number of Employees                | View 1<br>- View 1<br>Owner*<br>& sakthivad<br>Kuppusamy        |
| Dyn<br>ew<br>Acccc<br>Krrr     | P                                                                                                    | unts > Xrmforyou ><br>IARKETING LIST 🚔 ASSIGN                                     | Page 1 of 1 + 15                                                                                                    | P S +                                               | View 1<br>- Y<br>Owner*<br>& sakthivad<br>Kuppusamy             |
| Dyn<br>w<br>Acccc<br>Krm<br>Sh | P φ<br>hamics 365 ∨ Sales ∨ Accor<br>Connect V Readd to M<br>DUNT *<br>hfor you *=<br>arePoint<br>+ NEW * ↑ UPLOAD @ OPEN LOCATION                                                                                                    | unts > Xrmforyou ><br>NARKETING LIST 👫 ASSIGN                                     | ← Page 1 of 1 ← = 15<br>← EMAIL A LINK X DELETE FORM<br>Annual Revenue                                                                                                    | PROCESS - ···                                       | View 1<br>Owner*<br>& sakthivad<br>Kuppusamy                    |
| Dyn<br>w<br>Acccc<br>Krm       | P                                                                                                    | Ints > Xrmforyou ><br>ARKETING LIST Standard Assign<br>Delette<br>Document Type   | Company and the second second | PROCESS - ···<br>Number of Employees<br>Modified By | View 1  - View 1  Owner*  Sakthivad  Kuppusamy  Modified On 4   |
| Dyr<br>Acccc<br>Krm            | P                                                                                                    | Ints > Xrmforyou ><br>NARKETING LIST Standard<br>DELETE<br>Document Type<br>Legal | Cee EMAIL A LINK X DELETE FORM                                                                                                    | P S +                                               | View 1 Owner* Sakthivad Kuppusamy Modified On # I 8/4/2018 8:38 |

This is for Testing

Financial

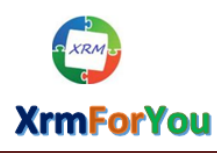

⊠ info@xrmforyou.com

| Lo DEACTIVATE                                                                                                    | ADD TO MARKETING LIST                                                                                                    | ASSIGN 🗢 EMAIL A LINK 🗡 DELETE                                                                                           | E FORM PROCESS * ***                                                                                                    | 1                                                                                                    |
|----------------------------------------------------------------------------------------------------|----------------------------------------------------------------------------------------------------|----------------------------------------------------------------------------------------------------|----------------------------------------------------------------------------------------------------|----------------------------------------------------------------------------------------------------|
| rmforyou ™≡                                                                                                    |                                                                                                    | Annual Rever                                                                                                    | ue Number of Employees                                                                                                    | Owner<br>sakthivadivel<br>Kuppusamy                                                                                                    |
| SharePoint                                                                                                    |                                                                                                    |                                                                                                    |                                                                                                    |                                                                                                    |
|                                                                                                    |                                                                                                    |                                                                                                    |                                                                                                    |                                                                                                    |
| + NEW ▼ ▼ UPLOAD ■                                                                                                    | OPEN LOCATION Document Type                                                                                                    | User Remarks                                                                                                    | Modified By                                                                                                    | Modified On ≑                                                                                                    |
| + NEW      T UPLOAD     IName     IName     In IP International International Internatione Internatione International Internatione International Inter | DOPEN LOCATION Document Type I sx Legal                                                                                                    | User Remarks<br>I<br>Testing                                                                                             | Modified By<br>I<br>sakthivadivel Kuppu:                                                                                                 | Modified On ≑<br>     <br>samy 8/4/2018 8:38 PM                                                                                                    |
| H NEW      Test Pad.txt                                                                                                    | arrow open location boundary provide the second second se | User Remarks<br>I<br>Testing<br>This is for Testing                                                                      | Modified By<br>I<br>sakthivadivel Kuppu:<br>sakthivadivel Kuppu:                                                                         | Modified On ↓<br>  samy 8/4/2018 8:38 PM<br>samy 8/4/2018 8:00 PM                                                                                                    |
| + NEW ▼ ↑ UPLOAD ■     Name     Name     Prest Pad.txt     Prest Pad.txt     Prest Pad.txt                                                                                                    | CALCATION  Control  Control  Contro  Control  Control  Control  Control  Control  Control  C | User Remarks<br>Testing<br>This is for Testing<br>This is for Testing                                                    | Modified By<br>sakthivadivel Kuppu:<br>sakthivadivel Kuppu:<br>the Editing Metadata sakthivadivel Kuppu:                                 | Modified On ♀           samy         8/4/2018 8:38 PM           samy         8/4/2018 8:00 PM           samy         8/4/2018 7:48 PM                                                                                                    |
| + NEW     ▲ UPLOAD     ■       □       Name       □     ♥ ① created online.xt       □     ♥ ② Test Pad.txt       □     ♥ ③ Test Pad.txt       □     ♥ ◎ Test Pad.txt       □     ♥ ◎ Test Pad.txt                                                                                                    | CARTON  Control  Control  Contro  Control  Control  Control  Control  Control  Control  Cont | User Remarks<br>Testing<br>This is for Testing<br>This is for Testing<br>ing' This is for Testing                        | the Editing Metadata sakthivadivel Kuppu:<br>sakthivadivel Kuppu:<br>sakthivadivel Kuppu:<br>sakthivadivel Kuppu:                        | Modified On ♀           ssamy         8/4/2018 8:38 PM           ssamy         8/4/2018 8:00 PM           ssamy         8/4/2018 7:48 PM           ssamy         8/4/2018 7:48 PM           ssamy         8/4/2018 1:49 PM                                    |
| + NEW       ▲ UPLOAD       ▲         □       Name       ■         □       ▶ Main       ■         □       ▶ Main       ■                                                                                                    | POPEN LOCATION  Document Type  Legal  Legal  Legal  Locx  HR  Sales&~'Marketi  nin CRM.pdf  Financial                                                                                                    | User Remarks<br>Testing<br>This is for Testing<br>This is for Testing<br>ing' This is for Testing<br>This is for Testing | he Editing Metadata sakthivadivel Kuppu:<br>sakthivadivel Kuppu:<br>sakthivadivel Kuppu:<br>sakthivadivel Kuppu:<br>sakthivadivel Kuppu: | Modified On ÷           samy         8/4/2018 8:38 PM           samy         8/4/2018 8:00 PM           samy         8/4/2018 7:48 PM           samy         8/4/2018 1:49 PM           samy         8/4/2018 1:49 PM           samy         8/4/2018 1:48 PM |

**Open Location:** This is the setting takes to the respective folder in the sharepoint for the CRM record.

| Dynamics 365 v Sales v                                                                                                    | Accounts > Xrmforyou >                          |                             | P © +                   | 7 0              |
|----------------------------------------------------------------------------------------------------|-------------------------------------------------|-----------------------------|-------------------------|------------------|
| NEW 🗋 DEACTIVATE 📲 CONNECT 🛛 👻 ADI                                                                                                    | ) TO MARKETING LIST 🚔 ASSIGN 👓 E                | MAIL A LINK 🗙 DELETE 📑 FORM | PROCESS -               | 个                |
|                                                                                                    |                                                 | Annual Revenue              | Number of Employees     | Owner*           |
| XIIIIOIyOu =                                                                                                    |                                                 |                             |                         | Kuppusamy        |
| <ul> <li>SharePoint</li> </ul>                                                                                                    |                                                 |                             |                         |                  |
| + NEW - TUPLOAD                                                                                                    | ION                                             |                             |                         |                  |
| Open D                                                                                                    | ocument Location in Sharepoint<br>Document Type | User Remarks                | Modified By             | Modified On ≑    |
| Image: Image: Imag | Legal                                           | Testing                     | sakthivadivel Kuppusamy | 8/4/2018 8:38 PM |
| 🗌 🔡 🗐 Test Pad.txt                                                                                                    | Legal                                           | This is for Testing         | sakthivadivel Kuppusamy | 8/4/2018 8:00 PM |
|                                                                                                    |                                                 |                             |                         |                  |
|                                                                                                    |                                                 |                             |                         |                  |
|                                                                                                    |                                                 |                             |                         |                  |
|                                                                                                    |                                                 |                             |                         |                  |
|                                                                                                    |                                                 |                             |                         |                  |
|                                                                                                    |                                                 |                             |                         |                  |
|                                                                                                    |                                                 |                             |                         |                  |

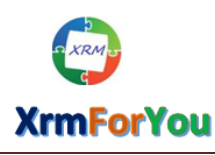

⊠ <u>info@xrmforyou.com</u>

| E Account: Xrmforyou         | K 🚯 CRMDocs - Xrmforyou_b8 X +                                               |                         |                         |                        | -                      | o x          |
|------------------------------|------------------------------------------------------------------------------|-------------------------|-------------------------|------------------------|------------------------|--------------|
| ★ ③ ▲ https://xrmfo          | ryoutraining4.sharepoint.com/sites/CRMDocs/account/Forms/All                 | Items.aspx?RootFolder=% | 62Fsites%2FCRMDocs%2Fa  | account%2FXrmforyou_b8 | - C                    | ↓ □ =        |
|                              |                                                                              |                         |                         |                        |                        |              |
| Search Home Conversations    | C CRMDocs<br>Private group                                                   |                         |                         | sakthivadivel K        | ☆ No<br>uppusamy 우     | ot following |
| Documents                    | $+$ New $\vee$ $\ ar{\uparrow}$ Upload $\vee$ $\ \ B$ Share $\ \ $ Copy link | G Sync 🛚 🕸 Expor        | t to Excel ····         | $\equiv$ A             | II Documents $ 	imes $ | 70           |
| Notebook<br>Pages            | Account > Xrmforyou_b88c8a64f094e8                                           | 11a966000d3a1cab        | oce                     |                        |                        |              |
| Site contents                | 🗅 Name 🗠                                                                     | Modified $\searrow$     | Modified By $\searrow$  | + Add column           |                        |              |
| Recycle bin                  | Contact Creation in CRM.pdf                                                  | 7 hours ago             | sakthivadivel Kuppusamy |                        |                        |              |
| Edit                         | Created online.xlsx                                                          | 6 minutes ago           | sakthivadivel Kuppusamy |                        |                        |              |
|                              | Test Document.docx                                                           | About an hour ago       | sakthivadivel Kuppusamy |                        |                        |              |
|                              | Test Pad.txt                                                                 | 44 minutes ago          | sakthivadivel Kuppusamy |                        |                        |              |
|                              | i ≦ <sup>1</sup> Test PPT.pptx                                               | 7 hours ago             | sakthivadivel Kuppusamy |                        |                        |              |
| Return to classic SharePoint |                                                                              |                         |                         |                        |                        | Feedback     |

# Search:

This feature can be used to search filter the available attachments in the Sharepoint Document Attachment control.

| Annual Revenue N                         | umber of Employees                                                                                                    | Owner*<br>Sakthivadivel<br>Kuppusamy                                                                                                    |
|------------------------------------------|----------------------------------------------------------------------------------------------------|----------------------------------------------------------------------------------------------------|
|                                          |                                                                                                    |                                                                                                    |
| User Remarks                             | Modified By                                                                                                    | Modified On \$                                                                                                    |
| Testing                                  | sakthivadivel Kuppusamy                                                                                                    | 8/4/2018 8:38 PM                                                                                                    |
| This is for Testing                      | sakthivadivel Kuppusamy                                                                                                    | 8/4/2018 8:00 PM                                                                                                    |
| This is for Testing the Editing Metadata | sakthivadivel Kuppusamy                                                                                                    | 8/4/2018 7:48 PM                                                                                                    |
| This is for Testing                      | sakthivadivel Kuppusamy                                                                                                    | 8/4/2018 1:49 PM                                                                                                    |
| This is for Testing                      | sakthivadivel Kuppusamy                                                                                                    | 8/4/2018 1:48 PM                                                                                                    |
|                                          | Jser Remarks<br>festing<br>This is for Testing<br>This is for Testing the Editing Metadata<br>This is for Testing<br>This is for Testing | Jser Remarks         Modified By           resting         sakthivadivel Kuppusamy           rhis is for Testing         sakthivadivel Kuppusamy           rhis is for Testing Metadata         sakthivadivel Kuppusamy           rhis is for Testing         sakthivadivel Kuppusamy           rhis is for Testing         sakthivadivel Kuppusamy           rhis is for Testing         sakthivadivel Kuppusamy |

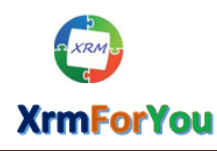

⊠ info@xrmforyou.com

|                                                                                                    |                                                                                                    | ^                                                                                |                                                                                                    |                                                                                                 |                                                                                |
|----------------------------------------------------------------------------------------------------|----------------------------------------------------------------------------------------------------|----------------------------------------------------------------------------------|----------------------------------------------------------------------------------------------------|-------------------------------------------------------------------------------------------------|--------------------------------------------------------------------------------|
| Name                                                                                                    | - begins with - co                                                                                                    | ontact creation                                                                  |                                                                                                    |                                                                                                 |                                                                                |
|                                                                                                    | equal                                                                                                    |                                                                                  |                                                                                                    |                                                                                                 |                                                                                |
| + Reset                                                                                                    | not equal                                                                                                    | Find o                                                                           |                                                                                                    |                                                                                                 |                                                                                |
| - Neser                                                                                                    | begins with                                                                                                    | tind 2                                                                           |                                                                                                    |                                                                                                 |                                                                                |
| A                                                                                                    | does not begin with                                                                                                    |                                                                                  |                                                                                                    |                                                                                                 |                                                                                |
|                                                                                                    | ends with                                                                                                    |                                                                                  |                                                                                                    |                                                                                                 |                                                                                |
|                                                                                                    | contains                                                                                                    |                                                                                  |                                                                                                    |                                                                                                 |                                                                                |
| дð                                                                                                    | does not contain                                                                                                    | 14                                                                               | Page 1 of 0 B> BI 15                                                                                                    |                                                                                                 | No records to                                                                  |
|                                                                                                    | is null                                                                                                    |                                                                                  |                                                                                                    |                                                                                                 |                                                                                |
|                                                                                                    | is not null                                                                                                    |                                                                                  |                                                                                                    |                                                                                                 |                                                                                |
|                                                                                                    | is in                                                                                                    |                                                                                  |                                                                                                    |                                                                                                 |                                                                                |
|                                                                                                    |                                                                                                    |                                                                                  |                                                                                                    |                                                                                                 |                                                                                |
| ACCOUNT -                                                                                                    |                                                                                                    |                                                                                  | Annual Revenue                                                                                                    | Number of Employees                                                                             | Owner*                                                                         |
| (reference)                                                                                                    |                                                                                                    |                                                                                  |                                                                                                    |                                                                                                 | sakthivadiv                                                                    |
| rmioryou •≡                                                                                                    |                                                                                                    |                                                                                  |                                                                                                    |                                                                                                 | Kuppusamy                                                                      |
| + NEW - 7                                                                                                    | UPLOAD                                                                                                    | 1                                                                                |                                                                                                    |                                                                                                 |                                                                                |
|                                                                                                    |                                                                                                    |                                                                                  | Hear Damarke                                                                                                    | Modified By                                                                                     | Modified On =                                                                  |
| Search                                                                                                    |                                                                                                    | ×                                                                                |                                                                                                    |                                                                                                 |                                                                                |
| Name                                                                                                    | ✓ begins with                                                                                                    | contact creation                                                                 | This is for Testing                                                                                                    | sakthivadivel Kuppusamy                                                                         | 8/4/2018 1:48 F                                                                |
|                                                                                                    |                                                                                                    |                                                                                  |                                                                                                    |                                                                                                 |                                                                                |
|                                                                                                    |                                                                                                    |                                                                                  |                                                                                                    |                                                                                                 |                                                                                |
|                                                                                                    |                                                                                                    |                                                                                  |                                                                                                    |                                                                                                 |                                                                                |
| ¢ ۾                                                                                                    |                                                                                                    | 14                                                                               | ← Page 1 of 1 → → 15 ×                                                                                                    |                                                                                                 | View 1                                                                         |
| ρφ<br>Dynamics 365                                                                                                    | <ul> <li>Sales &lt; Acc</li> </ul>                                                                                                    | counts > Xrmforyou >                                                             | Page 1 of 1 >> >= 15 V                                                                                                    | + ت <i>ک</i>                                                                                    | View:                                                                          |
| рф<br>Dynamics 365<br>w 🗟 deactivate                                                                                                    | ✓ Sales ✓ Acc     Acc    | counts > Xrmforyou >                                                             | ⇔ Page 1 of 1 >> >> 15 ∨<br>⇔ EMAIL A LINK X DELETE EFORM                                                                                                    |                                                                                                 | View                                                                           |
| рф<br>Dynamics 365<br>w िреастіvате<br>ассоилт т                                                                                                    | ✓ Sales ✓ Acc     Sales ✓ Acc     Acc    | counts > Xrmforyou >                                                             | Page 1 of 1 >> >> 15 Y  Control of 1 >> >> 15 Y  Control of 1 >> >> >> 15 Y  Control of 1 >> >> >> 15 Y  Control of 1 >> >> >> 15 Y  Control of 1 >> >> >> 15 Y  Control of 1 >> >> >> 15 Y  Control of 1 >> >> >> 15 Y  Control of 1 >> >> >> >> 15 Y  Control of 1 >> >> >> 15 Y  Control of 1 >> >> 15 Y  Control of 1 >> >> 15 Y  Control of 1 >> >> 15 Y  Control of 1 >> 15 Y  Control of 1  | Process → ····<br>Number of Employees                                                           | View<br>- Y<br>Owner*                                                          |
| P      Φ  Dynamics 365  W      B DEACTIVATE  ACCOUNT      (rmforvou *=                                                                                                    | ✓ Sales ✓ Acc     ✓ Sales ✓ Acc     ✓ Sales ✓ Acc                                                                                                    | counts > Xrmforyou >                                                             |                                                                                                    | PROCESS - ····                                                                                  | View<br>- V<br>Owner*<br>skthivadi                                             |
| P ¢<br>Dynamics 365<br>w & to deactivate<br>account →<br>(rmforyou *=<br>+ New * ↑                                                                                                    | ✓ Sales ✓ Acc     ✓ Sales ✓ Acc     ✓ Sale | counts > Xrmforyou >                                                             |                                                                                                    | PROCESS                                                                                         | View<br>Owner*<br>sakthivadi<br>Kuppusamy                                      |
| P ¢ Dynamics 365 W I& Deactivate Account ← (rmforyou *= + NEW ← ↑ □ Nam                                                                                                    | ✓ Sales ✓ Acc     ✓ Sales ✓ Acc     ✓ CONNECT ✓ MADD TC     ✓ UPLOAD    ✓ OPEN LOCATION e                                                                                                    | counts > Xrmforyou ><br>D MARKETING LIST Stassign                                |                                                                                                    | PROCESS<br>PROCESS<br>Number of Employees<br>Modified By                                        | View<br>Owner*<br>Sakthivadi<br>Kuppusamy                                      |
| P                                                                                                    | ✓ Sales ✓ Acc     ✓ Sales ✓ Acc     ✓ CONNECT ↓ ← PADD TC     ✓ UPLOAD                                                                                                    | counts > Xrmforyou ><br>D MARKETING LIST 🖓 ASSIGN                                | Constraints This is for Testing                                                                                                    | PROCESS • •••<br>PROCESS • •••<br>Number of Employees<br>Modified By<br>sakthivadivel Kuppusamy | View<br>Owner<br>Sakthivadi<br>Kuppusamy<br>Modified On \$                     |
| P       Φ         Dynamics 365         W       © Deactivate         account •         (rmforyou •=)         + NEW •       ↑         □       Nam         □       Nam         □       ? | ✓ Sales ✓ Acc     ✓ Sales ✓ Acc     ✓ CONNECT ↓ ← PADD TC     ✓ UPLOAD ← OPEN LOCATION e  ontact Creation in CRM.pdf                                                                                                    | counts > Xrmforyou ><br>D MARKETING LIST SA ASSIGN<br>Document Type<br>Financial | Constraints  Constraints  Cons | PROCESS • •••<br>PROCESS • •••<br>Number of Employees<br>Modified By<br>sakthivadivel Kuppusamy | View<br>Owner<br>Sakthivadii<br>Kuppusamy<br>Modified On \$<br>8/4/2018 1:48 f |

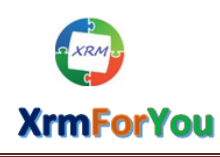

## Drag & Drop Files to Upload:

You can drop files into our Sharepoint control on the entity form to upload the files to Sharepoint from Microsoft Dynamics CRM.

|                                                                                                    |                                                                                                    | Annual Davanua                                                                                                    | or of Ferral autors                                                                                                    |
|----------------------------------------------------------------------------------------------------|----------------------------------------------------------------------------------------------------|----------------------------------------------------------------------------------------------------|----------------------------------------------------------------------------------------------------|
| Account •<br>Xrmforyou •≡                                                                                                    |                                                                                                    |                                                                                                    | er of Employees Owner<br>sakthivadivel<br>Kuppusamy                                                                                                    |
| SharePoint                                                                                                    |                                                                                                    | <ul> <li>I I I I I I I I I I I I I I I I I I I</li></ul>                                                                                                    |                                                                                                    |
| + NEW - TUPLOAD DPEN LOCA                                                                                                    | TION                                                                                                    | $\leftarrow \rightarrow \checkmark \uparrow$ 📜 > This PC > SAKTHI (C:) > Documents                                                                                                    | > Drag and Drop V Search Dra                                                                                                    |
| Name Name                                                                                                    | Document Type                                                                                            | ^ Name                                                                                                    | Date modified Type                                                                                                    |
| Created online.xlsx                                                                                                    | l<br>Legal                                                                                               | Quick access     Desktop     Desktop     Drag and Drop-1     Drag and Drop-2                                                                                                    | 5/22/2015 11:49 AM Adobe Acroba<br>8/4/2018 12:17 PM Microsoft Wor                                                                                                    |
| 🗌 📝 🔋 Test Pad.txt                                                                                                    | Legal                                                                                                    | Downloads 7     Documents 7     Documents 7                                                                                                    | 8/4/2018 7:56 PM Text Document<br>1/6/2016 5:28 PM Microsoft Pow                                                                                                    |
| Test Document docy                                                                                                    | HR                                                                                                    | Pictures * Drag and Drop-5                                                                                                    | 10/7/2015 11:29 PM Microsoft Exce                                                                                                    |
| Prest PPT.pptx                                                                                                    | Sales&~'Marketing'                                                                                       | Documents Latest MAHARHARAT                                                                                                    |                                                                                                    |
| Contact Creation in CRM.pdf                                                                                                    | Financial                                                                                                | New folder                                                                                                    |                                                                                                    |
| ¢ م                                                                                                    |                                                                                                    | a OneDrive                                                                                                    |                                                                                                    |
|                                                                                                    |                                                                                                    |                                                                                                    |                                                                                                    |
| Active                                                                                                    |                                                                                                    | This PC                                                                                                    |                                                                                                    |
| Active<br>Account →<br>Xrmforyou =                                                                                                    | unges                                                                                                    | Annual Revenue Numb                                                                                                    | Der of Employees Owner                                                                                                    |
| Active<br>Account ▼<br>Xrmforyou ™                                                                                                    | -                                                                                                    | Annual Revenue Numb                                                                                                    | ber of Employees Owner<br>Sakthivadivel<br>Kuppusamy                                                                                                    |
| Active<br>Account →<br>Xrmforyou ་≡<br>• SharePoint                                                                                                    |                                                                                                    | Annual Revenue Numb                                                                                                    | Der of Employees Owner<br>Sakthivadivel<br>Kuppusamy –                                                                                                    |
| Active<br>Account →<br>Xrmforyou *=<br>• SharePoint                                                                                                    |                                                                                                    | This PC         Annual Revenue         Numb         Image: State State State         File         Home Share View         ← ⇒ ✓ ↑         > This PC > SAKTHI (C:) > Documents                                                                                                    | Deer of Employees     Owner*       Sakthivadivel     Kuppusamy       -     -       -     -       -     -       -     -       -     -       -     -       -     -       -     -       -     -       -     -       -     -       -     -       -     -       -     -       -     -       -     -       -     -                                                                                                    |
| Active Account  → Xrmforyou  =  • SharePoint  + NEW  •  ↑ UPLOAD  © OPEN LOCA                                                                                                    | ATION                                                                                                    | This PC         Annual Revenue         Numb         Image: Image: I | Owner*         & sakthivadivel         Kuppusamy         -       -         > Drag and Drop       V         Image: The second second                                                                                                    |
| Active Account   Account   Xrmforyou   SharePoint  New   ↑ UPLOAD   OPEN LOCA  Name                                                                                                    | ATION<br>Document Type                                                                                   | This PC<br>Annual Revenue Numb<br>Annual Revenue Numb<br>File Home Share View<br>← → ∨ ↑ ▲ > This PC > SAKTHI (C:) > Documents<br>Name                                                                                                    | Deer of Employees       Owner*         & sakthivadivel         Kuppusamy         -       I         > Drag and Drop       V         V       Search Dra.         Image: Search Dra.       Image: Search Dra.         Image: Search Dra.       Image: Search Dra.         Image: Sear                                                                                                    |
| Active  Account   Xrmforyou   SharePoint  New   Nupload  OPEN Loca  Name  Name  Name  Name  Name  Name  Name  Name  Name  Name  Name  Name  Name                                                                                                    | ATION<br>Document Type<br>Legal                                                                          | This PC         Annual Revenue         Numb         Image: Image: I | ber of Employees<br>Owner<br>S sakthivadivel<br>Kuppusamy<br>- □<br>S > Drag and Drop<br>V Search Dra.<br>Date modified<br>Type<br>5/22/2015 11:49 AM<br>Abobe Acrob<br>8/4/01812-12 PM                                                                                                    |
| Active  Account    Account     Xrmforyou                                                                                                    | ATION<br>Document Type                                                                                   | This PC         Annual Revenue         Numb         Image: Share         View         Image: Share         Image: Share                                                                                                    | Deer of Employees<br>Owner<br>S sakthivadivel<br>Kuppusamy<br>-<br>Date modified<br>Search Dra.<br>Date modified<br>Type<br>5/22/2015 11:49 AM<br>Adobe Acrob<br>8/4/2018 12:17 PM<br>Kicrosoft We<br>8/4/2018 12:56 PM<br>Text Document                                                                                                    |
| Active  Account    Xrmforyou                                                                                                    | ATION<br>Document Type<br>Legal                                                                          | This PC         Annual Revenue         Numb         Image: Share         View         Image: Share         Image: Share                                                                                                    | Deer of Employees<br>Downer<br>S sakthivadivel<br>Kuppusamy<br>-<br>Drag and Drop<br>Date modified<br>S/22/2015 11:49 AM<br>Adobe Acrob<br>8/4/2018 12:17 PM<br>Microsoft PM<br>10/2/218 7:56 PM<br>Text Docume<br>10/2/216 5:28 PM<br>Microsoft PM                                                                                                    |
| Active  Account    Account     Xrmforyou                                                                                                    | ATION<br>Document Type<br>Legal<br>Legal<br>HR                                                           | This PC         Annual Revenue         Numb         Image: Share         View         Image: Share         Image: Share                                                                                                    | Deer of Employees<br>Downer*<br>Sakthivadivel<br>Kuppusamy<br>Drag and Drop<br>Deter modified<br>Syz2/2015 11:49 AM<br>Adobe Acrob<br>8/4/2018 12:17 PM<br>Microsoft Wo<br>8/4/2018 7:56 PM<br>Test Docume<br>1/6/2016 5:28 PM<br>Microsoft Exc                                                                                                    |
| Active  AccouNT ←  Xrmforyou *=  SharePoint  + NEW ← ▼ UPLOAD @ OPEN LOCU  Name  Name  Name  F @ Created online.xlsx  F @ Test Pad.txt  F @ Test Pad.txt F @ Test Pad.txt F @ Test Pad.txt | ATION<br>i Document Type<br>i Legal<br>i Legal<br>i HR<br>Sales&-'Marketing'                             | This PC         Annual Revenue         Numb         Image: Share         View         Image: Share         Image: Share                                                                                                    | Der of Employees<br>Cowner*<br>S sakthivadivel<br>Kuppusamy<br>Cupusamy<br>Cupusamy<br>C |
| Active  Account    Xrmforyou                                                                                                    | ATION<br>Document Type<br>Legal<br>Legal<br>HR<br>Sales&'Marketing'<br>Financial                         | This PC         Annual Revenue         Number         Image: Image: | Deer of Employees<br>Owner<br>S sakthivadivel<br>Kuppusamy<br>-<br>Date modified<br>Type<br>5/22/2015 11:49 AM<br>Adobe Acrob<br>8/4/2018 15:56 PM<br>Text Docume<br>1/6/2016 5:28 PM<br>Microsoft Exc                                                                                                    |
| Active Active Account   Xrmforyou   SharePoint  Account   Name  Name Name                                                                                                    | ATION<br>Legal<br>Legal<br>Legal<br>Legal<br>Legal<br>Legal<br>Legal<br>Legal<br>Legal<br>Legal<br>Legal | This PC         Annual Revenue         Numb         Image: Share         View         Image: Share         Image: Share                                                                                                    | ber of Employees<br>Owner<br>S sakthivadivel<br>Kuppusamy<br>- □<br>S > Drag and Drop<br>→ C<br>Date modified<br>Type<br>S/22/2015 11:49 AM<br>Adobe Acrob<br>8/4/2018 12:17 PM<br>Microsoft Wc<br>8/4/2018 5:56 PM<br>Inter Soft Por<br>10/7/2015 11:29 PM<br>Microsoft Exc                                                                                                    |

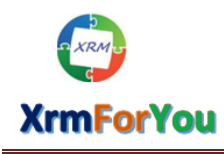

⊠ info@xrmforyou.com

| ACCOUNT -                                                                                                    |                    | Annual Revenue                     | Number of Employees                   | Owner<br>sakthivadivel                |
|----------------------------------------------------------------------------------------------------|--------------------|------------------------------------|---------------------------------------|---------------------------------------|
| Xrmtoryou ™                                                                                                    |                    |                                    |                                       | Kuppusamy                             |
| SharePoint                                                                                                    |                    |                                    |                                       |                                       |
| + NEW - TUPLOAD 🖬 OPEN LOCATIO                                                                                                    | N                  |                                    |                                       |                                       |
| □   Name                                                                                                    | Document Type      | User Remarks                       | Modified By                           | Modified On ≑                         |
| Brag and Drop-2.docx                                                                                                    |                    |                                    | sakthivadivel Kuppusamy               | 8/4/2018 9:53 PM                      |
| Drag and Drop-1.pdf                                                                                                    |                    |                                    | sakthivadivel Kuppusamy               | 8/4/2018 9:53 PM                      |
| Image: Drag and Drop-4.pptx                                                                                                    |                    |                                    | sakthivadivel Kuppusamy               | 8/4/2018 9:53 PM                      |
| 🔲 📝 🖡 Drag and Drop-3.txt                                                                                                    |                    |                                    | sakthivadivel Kuppusamy               | 8/4/2018 9:53 PM                      |
| BY Drag and Drop-5.xlsx                                                                                                    |                    |                                    | sakthivadivel Kuppusamy               | 8/4/2018 9:53 PM                      |
| <b>р</b> ф                                                                                                    |                    | 14 <4 Page 1 of 1 ⇒> ≥1 15 ∨       |                                       | View 1 - 10 o                         |
|                                                                                                    |                    |                                    |                                       |                                       |
| ing Options:                                                                                                    |                    |                                    |                                       |                                       |
|                                                                                                    |                    |                                    |                                       |                                       |
| Xrmtoryou ™                                                                                                    |                    |                                    |                                       | Kuppusamy                             |
|                                                                                                    |                    |                                    |                                       |                                       |
| A SharePoint                                                                                                    |                    |                                    |                                       |                                       |
| + NEW - 🕈 UPLOAD 🖆 OPEN LOCATIO                                                                                                    | N                  |                                    |                                       |                                       |
| Name                                                                                                    | Document Type      | User Remarks                       | Modified By                           | Modified On ≑<br>  0/4/2010 9.00 Pivi |
| Image: Second contine.xlsx                                                                                                    | Legal              | Testing                            | sakthivadivel Kuppusamy               | 8/4/2018 8:38 PM                      |
| 🗌 📝 🖡 Test Pad.txt                                                                                                    | Legal              | This is for Testing                | sakthivadivel Kuppusamy               | 8/4/2018 8:00 PM                      |
| Image: Image: Imag | HR                 | This is for Testing the Editing Me | etadata sakthivadivel Kuppusamy       | 8/4/2018 7:48 PM                      |
| 🗌 🔡 🛍 Test PPT.pptx                                                                                                    | Sales&~'Marketing' | This is for Tes 15<br>30           | sakthivadivel Kuppusamy               | 8/4/2018 1:49 PM                      |
|                                                                                                    | Financial          | This is for To 50                  | addinadi ad Kumanaamu                 | 0/4/2010 1-40 DM<br>View 1 - 10 (     |
|                                                                                                    |                    |                                    |                                       |                                       |
| mforyou =                                                                                                    |                    |                                    |                                       | Kuppusamy                             |
| + NEW - TUPLOAD 🖬 OPEN LOCATION                                                                                                    |                    |                                    |                                       |                                       |
| Name Name                                                                                                    | Document Type      | User Remarks                       | Modified By                           | Modified On ≑                         |
| Fiscal Calendar 2015.xlsx                                                                                                    |                    | 1                                  | sakthivadivel Kuppusamv               | 8/4/2018 10:00 PM                     |
| IQL Customers.xlsx                                                                                                    |                    |                                    | sakthivadivel Kuppusamv               | 8/4/2018 10:00 PM                     |
| Distribution Channel.JPG                                                                                                    |                    |                                    | sakthivadivel Kuppusamy               | 8/4/2018 10:00 PM                     |
| FQEs from Kavosh's org.xlsx                                                                                                    |                    |                                    | sakthivadivel Kuppusamy               | 8/4/2018 10:00 PM                     |
| WRF Accounts.ipg                                                                                                    |                    |                                    | sakthivadivel Kuppusamv               | 8/4/2018 10:00 PM                     |
| ۵ ش<br>۵                                                                                                    |                    |                                    | · · · · · · · · · · · · · · · · · · · | View 1 - 15 of                        |
|                                                                                                    |                    | PdQP 0                             |                                       |                                       |

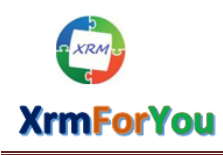

⊠ info@xrmforyou.com

| account -<br>Xrmforyou =                                                                                                    |                                                                                  | Annual Revenue                                                                                                    | Number of Employees                                                                                                    | Owner*<br><b>sakthivadivel</b><br>Kuppusamy                                                      |
|----------------------------------------------------------------------------------------------------|----------------------------------------------------------------------------------|----------------------------------------------------------------------------------------------------|----------------------------------------------------------------------------------------------------|--------------------------------------------------------------------------------------------------|
| + NEW - T UPLOAD COPEN LOCATION                                                                                                    |                                                                                  |                                                                                                    |                                                                                                    |                                                                                                  |
| Name Name                                                                                                    | Document Type                                                                    | User Remarks                                                                                                    | Modified By                                                                                                    | Modified On ≑                                                                                    |
| 🗌 📝 🗊 Fiscal Calendar 2015.xlsx                                                                                                    |                                                                                  |                                                                                                    | sakthivadivel Kuppusamy                                                                                                    | 8/4/2018 10:00 PM                                                                                |
| Image: Customers.xlsx                                                                                                    |                                                                                  |                                                                                                    | sakthivadivel Kuppusamy                                                                                                    | 8/4/2018 10:00 PM                                                                                |
| Distribution Channel JPG                                                                                                    |                                                                                  |                                                                                                    | sakthivadivel Kuppusamy                                                                                                    | 8/4/2018 10:00 PM                                                                                |
| PQEs from Kavosh's org.xlsx                                                                                                    |                                                                                  |                                                                                                    | sakthivadivel Kuppusamy                                                                                                    | 8/4/2018 10:00 PM                                                                                |
| Image: MRF Accounts.jpg                                                                                                    |                                                                                  |                                                                                                    | sakthivadivel Kuppusamy                                                                                                    | 8/4/2018 10:00 PM                                                                                |
| φ                                                                                                    | ra <a 1<="" page="" td=""><td>of 2 + 15</td><td></td><td>View 1 - 15 of</td></a> | of 2 + 15                                                                                                    |                                                                                                    | View 1 - 15 of                                                                                   |
|                                                                                                    |                                                                                  | Last Page                                                                                                    |                                                                                                    |                                                                                                  |
|                                                                                                    |                                                                                  |                                                                                                    |                                                                                                    |                                                                                                  |
| ACCOUNT -                                                                                                    |                                                                                  | Annual Revenue                                                                                                    | Number of Employees                                                                                                    | Owner*                                                                                           |
| Xrmforyou ™                                                                                                    |                                                                                  |                                                                                                    |                                                                                                    | sakthivadivel<br>Kuppusamy                                                                       |
| + NEW → T UPLOAD 🚔 OPEN LOCATION                                                                                                    |                                                                                  |                                                                                                    |                                                                                                    |                                                                                                  |
| □ Name                                                                                                    | Document Type                                                                    | User Remarks                                                                                                    | Modified By                                                                                                    | Modified On ≑                                                                                    |
| Ereated online.xlsx                                                                                                    | Legal                                                                            | Testing                                                                                                    | sakthivadivel Kuppusamy                                                                                                    | 8/4/2018 8:38 PM                                                                                 |
| 🗌 📝 🖹 Test Pad.txt                                                                                                    | Legal                                                                            | This is for Testing                                                                                                    | sakthivadivel Kuppusamy                                                                                                    | 8/4/2018 8:00 PM                                                                                 |
| Image: Image: Imag | HR                                                                               | This is for Testing the Editing Metada                                                                                  | ata sakthivadivel Kuppusamy                                                                                                    | 8/4/2018 7:48 PM                                                                                 |
| 🗌 📝 🖉 Test PPT.pptx                                                                                                    | Sales&~'Marketing'                                                               | This is for Testing                                                                                                    | sakthivadivel Kuppusamy                                                                                                    | 8/4/2018 1:49 PM                                                                                 |
| Image: Second action and CRM.pdf                                                                                                    | Financial                                                                        | This is for Testing                                                                                                    | sakthivadivel Kuppusamy                                                                                                    | 8/4/2018 1:48 PM                                                                                 |
| φ                                                                                                    | Page 2                                                                           | of 2 🕨 🕅 15 💙                                                                                                    |                                                                                                    | View 16 - 20 c                                                                                   |
|                                                                                                    | Previous Pa                                                                      | ge                                                                                                    |                                                                                                    |                                                                                                  |
| ссоилт <del>-</del><br>rmforyou =                                                                                                    |                                                                                  | Annual Revenue                                                                                                    | Number of Employees                                                                                                    | Owner*<br>sakthivadivel<br>Kuppusamy                                                             |
| + NEW 🔻 🕈 UPLOAD 🛛 OPEN LOCATION                                                                                                    |                                                                                  |                                                                                                    |                                                                                                    |                                                                                                  |
|                                                                                                    | Document Type                                                                    | User Remarks                                                                                                    | Modified By                                                                                                    | Modified On ≑                                                                                    |
| Name                                                                                                    | Booument Type                                                                    |                                                                                                    |                                                                                                    |                                                                                                  |
| Name       Image: State of the state of the state of the                                    | Legal                                                                            | Testing                                                                                                    | sakthivadivel Kuppusamy                                                                                                    | 8/4/2018 8:38 PM                                                                                 |
| Name       Image: State on State on                                    | Legal                                                                            | Testing<br>This is for Testing                                                                                          | sakthivadivel Kuppusamy                                                                                                    | 8/4/2018 8:38 PM<br>8/4/2018 8:00 PM                                                             |
| Name       Image: State of the state of the state of the                                    | Legal<br>HR                                                                      | Testing<br>This is for Testing<br>This is for Testing the Editing Metadat                                               | sakthivadivel Kuppusamy<br>sakthivadivel Kuppusamy<br>a sakthivadivel Kuppusamy                                                       | 8/4/2018 8:38 PM<br>8/4/2018 8:00 PM<br>8/4/2018 7:48 PM                                         |
| Name       Image: State of the state of the state of the                                    | Legal<br>Legal<br>HR<br>Sales&~'Marketing'                                       | Testing<br>This is for Testing<br>This is for Testing the Editing Metadat<br>This is for Testing                        | sakthivadivel Kuppusamy<br>sakthivadivel Kuppusamy<br>a sakthivadivel Kuppusamy<br>sakthivadivel Kuppusamy                            | 8/4/2018 8:38 PM<br>8/4/2018 8:00 PM<br>8/4/2018 7:48 PM<br>8/4/2018 1:49 PM                     |
| Name       Image: State of the state of the state of the                                    | Legal<br>HR<br>Sales&~'Marketing'<br>Financial                                   | Testing<br>This is for Testing<br>This is for Testing the Editing Metadat<br>This is for Testing<br>This is for Testing | sakthivadivel Kuppusamy<br>sakthivadivel Kuppusamy<br>a sakthivadivel Kuppusamy<br>sakthivadivel Kuppusamy<br>sakthivadivel Kuppusamy | 8/4/2018 8:38 PM<br>8/4/2018 8:00 PM<br>8/4/2018 7:48 PM<br>8/4/2018 1:49 PM<br>8/4/2018 1:49 PM |

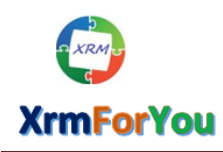

⊠ <u>info@xrmforyou.com</u>

#### Reoad Grid:

| account •<br>Xrmforyou ™≡                                                                                                    |                    | Annual Revenue                        | Number of Employees          | Owner <sup>*</sup><br>🍰 sakthivadivel<br>Kuppusamy |
|----------------------------------------------------------------------------------------------------|--------------------|---------------------------------------|------------------------------|----------------------------------------------------|
| + NEW - T UPLOAD COPEN LOCATIO                                                                                                    | N                  |                                       |                              |                                                    |
| □   Name                                                                                                    | Document Type      | User Remarks                          | Modified By                  | Modified On ↓                                      |
| Ereated online.xlsx                                                                                                    | Legal              | Testing                               | sakthivadivel Kuppusamy      | 8/4/2018 8:38 PM                                   |
| 🗌 📴 Test Pad.txt                                                                                                    | Legal              | This is for Testing                   | sakthivadivel Kuppusamy      | 8/4/2018 8:00 PM                                   |
| Image: Image: Imag | HR                 | This is for Testing the Editing Metao | data sakthivadivel Kuppusamy | 8/4/2018 7:48 PM                                   |
| 🗌 📝 🖭Test PPT.pptx                                                                                                    | Sales&~'Marketing' | This is for Testing                   | sakthivadivel Kuppusamy      | 8/4/2018 1:49 PM                                   |
| Image: Secontact Creation in CRM.pdf                                                                                                    | Financial          | This is for Testing                   | sakthivadivel Kuppusamy      | 8/4/2018 1:48 PM                                   |
|                                                                                                    | ।च ≪च Р            | age 2 of 2 ▷> ▷ 15 ¥                  |                              | View 16 - 20 o                                     |

How to configure File Options (File size, Alloweded File Extensions and File Upload Error Message for the attachments)

• Configure File size ,Allowed file extensions and Custom file upload error message in Sharepoint Constants Entity.

| Secure   https://xrm      | nforyoutraining4.crm.dynamic | s.com/main.aspx?appid=&pagetype=advancedfind#                                                                                                    | 975561678                            |
|---------------------------|------------------------------|----------------------------------------------------------------------------------------------------|--------------------------------------|
| FILE ADVANCED FIND        | LIST TOOLS<br>SAVED VIEWS    | Microsoft   Dynamics 365                                                                                                    | sakthivadivel Kuppusamy 🕜<br>xrm4u 🚕 |
| Query Saved Results       | New Save As                  | Image: Clear     Image: Clear     Image: Clear |                                      |
| Look for: Sharepoint Cons | view<br>tants                | Use Saved View: [new]                                                                                                    | •                                    |

• File size : To configure file size, create Sharepoint constant record with key as "MaxFileSizeInBytes" and specify the value of file size limit in bytes.

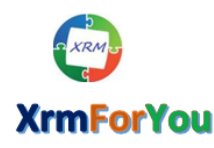

⊠ <u>info@xrmforyou.com</u>

|     | Dyn   | amics 365    | ~ 2        | Settings     | ~      | Sharepoint Constants | > MaxFileSizel | nBytes >                |                     |     |   |
|-----|-------|--------------|------------|--------------|--------|----------------------|----------------|-------------------------|---------------------|-----|---|
| + 1 | NEW   |              | DELETE     | ස EMAIL      | A LINK | 🔅 RUN WORKFLOW       | START DIALOG   | ₀⁄ <sup>□</sup> FLOWS ▼ | WI WORD TEMPLATES 🔻 | ••• | × |
|     | SHAR  | EPOINT CONST | ANTS : INF | ORMATION     | 1      |                      |                |                         |                     |     |   |
|     | Max   | FileSizeIn   | Bytes ™    | E            |        |                      |                |                         |                     |     |   |
|     | ⊿ Gei | neral        |            |              |        |                      |                |                         |                     |     |   |
|     | Key * | *            | MaxFi      | leSizeInByte | es     |                      |                |                         |                     |     |   |
|     | Valu  | e            | 52428      | 80           |        |                      |                |                         |                     |     |   |

• AllowedFileExtensions : To configure allowed file extensions for upload ,Create Sharepoint Constant record with key as AllowedFileExtensions and value as allowed file extensions by a comma separated values.

(Please make sure there are no spaces between two extensions which are separated by comma).

| SHAREPOINT CONSTANT | IS : INFORMATION                                          |
|---------------------|-----------------------------------------------------------|
| AllowedFileExter    | nsions 📹                                                  |
|                     |                                                           |
|                     |                                                           |
| ▲ General           |                                                           |
| Kov *               | Allowed File Free allowed                                 |
| Key                 | AllowedFileExtensions                                     |
| Value               | .doc,.docx.png.,jpg.,gif,.pdf,.zip,.pptx.,jpeg.,xml,.html |
|                     |                                                           |

File Upload Error Message : To Configure custom error message for uploading files of size more than allowed limit by the above "MaxFileSizeInBytes", Create a SharePoint Constant record with Key as FileUploadErrorMessage with "a value of file size limit. Since to notify the user when file size limit is exceeded while uploading the files.

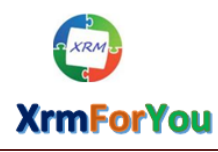

info@xrmforyou.com

| ts : INFORMATION<br>Message ™≡ |
|--------------------------------|
|                                |
| FileUploadErrorMessage         |
| 5.00MB                         |
|                                |

## Moving Attachments automatically from Notes entity to share point

#### Files attached to Notes

| account <del>-</del><br>Krmforyou *≡ |                 |                                                  | Ar    | nnual Revenue |           | Number of E  | mployees       | Owner<br>sakthivadivel<br>Kuppusamy |
|--------------------------------------|-----------------|--------------------------------------------------|-------|---------------|-----------|--------------|----------------|-------------------------------------|
| ACCOUNT INFORM                       | ATION           | TIMELINE                                         |       |               | RELATE    | D            |                |                                     |
| Account Name *                       | Xrmforyou       | POSTS ACTIVITIES                                 | NOTES | ONENOTE       | CONTA     | CTS          | Email          | + =                                 |
| Phone                                |                 | Enter a note                                     |       |               | Full Name | 2 1          | Ellidii        |                                     |
| Fax                                  |                 | Attachment to Notes entity.pdf<br>You - Just now |       |               |           |              |                |                                     |
| Website                              | http://www.vrmf |                                                  |       |               | No        | Contacts fou | ind for this A |                                     |

## File Automatically moved to Sharepoint

| Uynamics 365 V Sales V Accounts                                                                                                    | > Xrmforyou >                      |                        | + © Q                   | 7 <b>0</b> (                         |
|----------------------------------------------------------------------------------------------------|------------------------------------|------------------------|-------------------------|--------------------------------------|
| + NEW 🗋 DEACTIVATE 🗳 CONNECT 👻 📑 ADD TO MARK                                                                                                    | eting list 🚔 Assign 🐢 email a link | X DELETE 💷 FORM 📱 PROC | ESS 👻 🚥                 | Ϋ́                                   |
| account -<br>Xrmforyou ™                                                                                                    | A<br>                              | Innual Revenue Nu      | mber of Employees       | Owner*<br>sakthivadivel<br>Kuppusamy |
| + NEW ▼ ↑ UPLOAD → OPEN LOCATION     Name D                                                                                                    | Document Type Use                  | r Remarks              | Modified By             | Modified On ≑                        |
| Attachment to Notes entity.pdf                                                                                                    |                                    |                        | sakthivadivel Kuppusamy | 8/4/2018 11:39 PM                    |
| 🗌 🔮 🛍 Fiscal Calendar 2015.xlsx                                                                                                    |                                    |                        | sakthivadivel Kuppusamy | 8/4/2018 10:00 PM                    |
| In the second second seco |                                    |                        | sakthivadivel Kuppusamy | 8/4/2018 10:00 PM                    |
| Distribution Channel JPG                                                                                                    |                                    |                        | sakthivadivel Kuppusamy | 8/4/2018 10:00 PM                    |
| PQEs from Kavosh's org.xlsx                                                                                                    |                                    |                        | sakthivadivel Kuppusamy | 8/4/2018 10:00 PM                    |
| φ φ                                                                                                    | Page 1 of 2                        | ▶> ▶1 15 ¥             |                         | View 1 - 15 of 21                    |

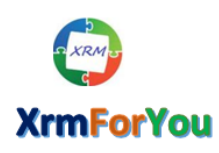

⊠ info@xrmforyou.com

#### File gets Automatically deleted from Notes Entity

|        | Dynamics 365     | ~ Sales ~         | Accounts > 2    | Krmforyou >   |                |                |              | Q        | 3        | +     | $\mathbf{\nabla}$           | ۵            | [?]          |     |
|--------|------------------|-------------------|-----------------|---------------|----------------|----------------|--------------|----------|----------|-------|-----------------------------|--------------|--------------|-----|
| + NEV  | V 🗟 DEACTIVATE 🖣 | 🖁 CONNECT 🛛 👻 📑 A | DD TO MARKETING | LIST 🚔 ASSIGN | 🖘 EMAIL A LINK | 🗙 delete 🔳     | FORM PROCESS | • •••    |          |       |                             | $\uparrow$   | $\downarrow$ | a x |
| A<br>X | rmforyou =       |                   |                 |               | 4<br>          | Annual Revenue | Numbe        | r of Emp | oyees    |       | Dwner<br>Sakthi<br>Kuppusam | vadivel<br>V |              |     |
|        |                  |                   |                 |               |                |                |              |          |          |       |                             |              |              | ^   |
|        | ACCOUNT INFORMAT | ION               | TIMELINE        |               |                |                | RELATED      |          |          |       |                             |              |              |     |
|        | Account Name *   | Xrmforvou         | POSTS           | ACTIVITIES    | NOTES          | ONENOTE        | CONTACTS     |          |          |       |                             | +            |              |     |
|        | Phone            |                   | Enter a note    |               |                |                | Full Name 🛧  | E        | mail     |       |                             |              |              |     |
|        | Fax              |                   |                 |               |                |                |              |          |          |       |                             |              |              |     |
|        | Website          | http://www.xrmfe  |                 |               |                |                | No Contact   | s found  | for this | Accou | nt. Select                  | t Add (+).   |              |     |
|        |                  |                   |                 |               |                |                |              |          |          |       |                             |              |              |     |

# Moving Attachments automatically from Incoming Email to share point

| In a sakthivadivel kuppusamy     From   In sakthivadivel kuppusamy   To   Business Application Platform Service account   Cc   Bcc   Statu Reason   Subject   Incoming Email     To Test incoming Email     To Test incoming Email <th>Dynamics 3</th> <th>65 - Sales - Activities &gt; Incoming Email &gt;</th> <th></th> <th></th> <th></th> <th>م</th> <th>9 + V</th> <th>۲</th> <th>[?]</th> <th></th>                                                                                                    | Dynamics 3          | 65 - Sales - Activities > Incoming Email >                         |                    |            |                         | م                     | 9 + V                  | ۲                           | [?] |   |
|----------------------------------------------------------------------------------------------------|---------------------|--------------------------------------------------------------------|--------------------|------------|-------------------------|-----------------------|------------------------|-----------------------------|-----|---|
| MAIL* Priority Due Status Reason Owner*   ncoming Email = Priority Brecieved Image: Comment of the State (Reason) Owner*   From \$ sakthivadivel Kuppusamy Image: Comment of the State (Reason) Attachment / File State (Reason)   To Business Application Platform Service account Image: Comment of the State (Reason)   Cc Image: Comment of the State (Reason) Image: Comment of the State (Reason)   Subject Incoming Email Image: Comment of the State (Reason)   To Test incoming Email attachment movement Image: Comment of the State (Reason)                                                                                                    | END 🕞 SAVE          | 🏽 ATTACH FILE 🛛 📮 INSERT TEMPLATE 📑 INSERT ARTICLE 🏷 INSERT SIGNAT | URE 📱 PROCESS 👻    | CONVERT TO | X DELETE ····           |                       |                        |                             | Υ.  | Ψ |
| From \$ sakthivadivel Kuppusamy To Business Application Platform Service account Cc Bucc Bublect Incoming Email IT or Test incoming Email attachment To Test incoming Email attachment To Test incoming Email Attachment To Test incoming Email Attachment The Test incoming Email Attachment The Test incoming Email Attachment The Tes | mail •<br>Icoming E | mail =                                                             | Priority<br>Normal |            | Due<br>8/5/2018 8:00 AM | Status Reason         | Owner<br>& sa<br>Kuppu | r*<br>akthivadivel<br>isamy |     |   |
| To       Business Application Platform Service account         Cc                                                                                                    | From                | sakthivadivel Kuppusamy                                            |                    |            |                         | Attachment            |                        |                             | +   |   |
| Cc       Email Attachment.docx       No       16,086         Bcc       Email Attachment.pdf       No       631,389         Subject       Incoming Email       No       21         To Test incoming Email attachment movement       Image: State of the state of the s                                                                                                    | То                  | Business Application Platform Service account                      |                    |            |                         | File Name ↑           | Followed               | File Size (Byt              | tes |   |
| Back   Subject   Incoming Email     To Test incoming Email attachment movement     To Test incoming Email attachment movement     Email Attachment.pdf     No   631,389   Email Attachment.pdf   No   21                                                                                                    | Cc                  |                                                                    |                    |            |                         | Email Attachment.docx | No                     | 16,08                       | 6   |   |
| Subject       Incoming Email         Image: Solution of the solution of the solution of the                                                                    | Rec                 |                                                                    |                    |            |                         | Email Attachment.pdf  | No                     | 631,38                      | 9   |   |
| Image: An and a standing chain         Image: A standing chain   To Test incoming Email attachment movement                                                                                                    | Subject             | Incoming Email                                                     |                    |            |                         | Email Attachment.txt  | No                     | 2                           | 1   |   |
|                                                                                                    | X R C               | B / U ■ ● ■ 注 注 体 体 Δ・ Λ・ ▲ ① ▷                                    |                    |            |                         |                       |                        |                             |     |   |

#### Incoming email with Attachments

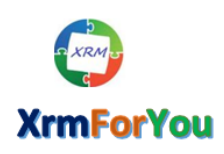

⊠ info@xrmforyou.com

#### Email attachments automatically moved to Sharepoint

|                              | ITACH FILE 🔀 INSERT TEMPLATE 🗟 INSERT ARTICLE                                            | 🔂 INSERT SIGNATURE 📲 PROCESS 👻 | CONVERT TO 👻 X DELETE 🚥                                                                                   |                                                                           |                                     |
|------------------------------|------------------------------------------------------------------------------------------|--------------------------------|----------------------------------------------------------------------------------------------------|---------------------------------------------------------------------------|-------------------------------------|
| a∎.▼<br>oming Ema            | il =                                                                                     | Priority<br>Normal             | Due<br>8/5/2018 8:00 AN                                                                                   | Status Reason Recieved                                                    | Owner<br>sakthivadivel<br>Kuppusamy |
| ration                       | 30 minutes                                                                               |                                |                                                                                                    |                                                                           |                                     |
| + NEW → 不                    |                                                                                          |                                |                                                                                                    |                                                                           |                                     |
|                              | Name                                                                                     |                                | Modified By                                                                                               | Modified On ♀                                                             |                                     |
|                              | Name                                                                                     | s                              | Modified By<br>kthivadivel Kuppusamy                                                                      | Modified On ♥<br>8/5/2018 1:56 AM                                         | <br>                                |
|                              | Email Attachment.pdf Email Attachment.txt                                                | l<br>s                         | Modified By<br>kthivadivel Kuppusamy<br>kthivadivel Kuppusamy                                             | Modified On ♥<br>8/5/2018 1:56 AM<br>8/5/2018 1:56 AM                     |                                     |
|                              | Name       Semail Attachment.pdf       Email Attachment.txt       Semail Attachment.docx | <br>s<br>s                     | Modified By<br>kthivadivel Kuppusamy<br>kthivadivel Kuppusamy<br>kthivadivel Kuppusamy                    | Modified On *<br>8/5/2018 1:56 AM<br>8/5/2018 1:56 AM<br>8/5/2018 1:56 AM | ,<br>                               |
| □ 2°<br>□ 2°<br>□ 2°<br>□ 2° | Kame     Email Attachment.pdf     Email Attachment.bxt     Email Attachment.docx         | s<br>s<br>× ++ Page 1          | Modified By<br>kthivadivel Kuppusamy<br>kthivadivel Kuppusamy<br>of 1 =================================== | Modified On ¥<br>8/5/2018 1:56 AM<br>8/5/2018 1:56 AM                     | Vier 1 - 3 of 3                     |

#### Attachments deleted from the Attachment section and attachments uploaded to Sharepoint

| Incoming Em     | ail 📹                         |                 | Norm        | al | 8/5/2018 8:00 AM | 1         | Recieved            | 🚨 sa<br>Kuppu       | kthivadivel<br>samy |
|-----------------|-------------------------------|-----------------|-------------|----|------------------|-----------|---------------------|---------------------|---------------------|
| From            | sakthivadivel Kuppusamy       |                 |             |    |                  | Attachm   | ent                 |                     | -                   |
| То              | Business Application Platform | Service account |             |    |                  | File Name | <b>↑</b>            | Followed            | File Size (Bytes.   |
| Cc              |                               |                 |             |    |                  | No        | Attachments found f | for this Email. Sel | ect Add (+).        |
| Bcc             |                               |                 |             |    |                  | <         |                     |                     |                     |
| Subject         | Incoming Email                |                 |             |    |                  |           |                     |                     |                     |
| Х 🖻 🖪 В         |                               | E (# 🕢 K- A- 📓  | 1<br>2<br>2 |    |                  |           |                     |                     |                     |
|                 |                               |                 |             |    |                  |           |                     |                     |                     |
| To Test incomin | ng Email attachment movement  |                 |             |    |                  |           |                     |                     |                     |
| To Test incomin | ng Email attachment movement  |                 |             |    |                  |           |                     |                     |                     |
| To Test incomin | ng Email attachment movement  |                 |             |    |                  |           |                     |                     |                     |
| To Test incomin | ng Email attachment movement  |                 |             |    |                  |           |                     |                     |                     |
| To Test incomin | ng Email attachment movement  |                 |             |    |                  |           |                     |                     |                     |
| To Test incomin | g Email attachment movement   |                 |             |    |                  |           |                     |                     |                     |
| To Test incomin | ng Email attachment movement  |                 |             |    |                  |           |                     |                     |                     |
| To Test incomin | ng Email attachment movement  |                 |             |    |                  |           |                     |                     |                     |
| To Test incomin | g Email attachment movement   |                 |             |    |                  |           |                     |                     |                     |
| To Test incomin | ng Email attachment movement  |                 |             |    |                  |           |                     |                     |                     |

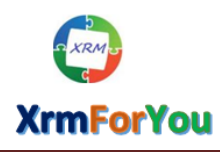

<u>
 info@xrmforyou.com</u>

| comina Email ™                                 | Priority         Due           Normal         8/5/2018         8:00 AM | Status Reason Owner*  Recieved Sakthivadivel |
|------------------------------------------------|------------------------------------------------------------------------|----------------------------------------------|
| Juration 30 minutes                            |                                                                        | indifferenti k                               |
| SharePoint<br>+ NEW - 不 UPLOAD @ OPEN LOCATION |                                                                        |                                              |
| Name                                           | Modified By                                                            | Modified On <del>v</del>                     |
| BY     BEmail Attachment.pdf                   | sakthivadivel Kuppusamy                                                | 8/5/2018 1:56 AM                             |
| B Email Attachment.txt                         | sakthivadivel Kuppusamy                                                | 8/5/2018 1:56 AM                             |
| Breail Attachment.docx                         | sakthivadivel Kuppusamy                                                | 8/5/2018 1:56 AM                             |
|                                                |                                                                        |                                              |
|                                                |                                                                        |                                              |

## License & Support Information

- Our Licening is designed keeping in mind customers of various size so our license model contains different options to suit custmers of different size.
- We provides one year of free support from the date of purchase of license with all our licenses and Following one year, customer has the option to subscribe for multiple support options provided by xrmforyou.
- A license is valid only for the specific version, the customer purchase. If Xrmforyou releases a new version of the product and the customers wants to upgrade to the new version, customers would need to pay the difference in the license fee for license of the same type.
- One license is valid for only one Dynamics 365 CRM Production organization and we provide 3 free license for respective Development environments and 3 free license for respective Sanbox environments with one Production license.
- For Pricing, free trial and more info on SharePoint Attachment Extractor and Metadata Manager for Microsoft Dynamics 365 CRM, Please write to us @ <u>info@xrmforyou.com.</u>

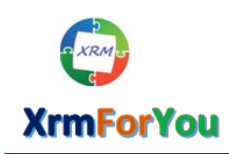

⊠ info@xrmforyou.com

# Contact us

For Pricing, free trial and further info on SharePoint Attachment Extractor and Metadata Manager for Microsoft Dynamics 365 CRM

Please feel free to write to us @ info@xrmforyou.com

\*\*\*\*\*\*\*\*